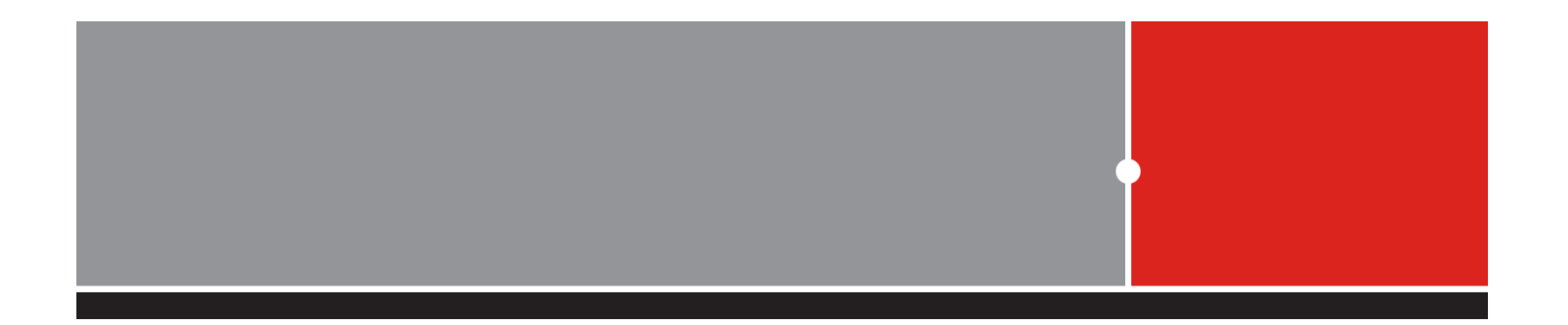

## 屏東縣教育網路中心 Fortigate-防火牆設定

聯易科技股份有限公司 林志豪

kirby@netease.com.tw

NETEASE case your networks

# Agenda

| 1 | 設備基本功能簡介         |
|---|------------------|
| 2 | 架構簡介             |
| 3 | IPv6 简介          |
| 4 | 防火牆設定注意事項        |
| 5 | Log & Session的應用 |
| 6 | Q&A              |

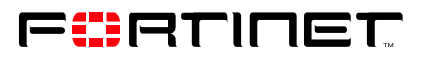

## FTG-80C外觀

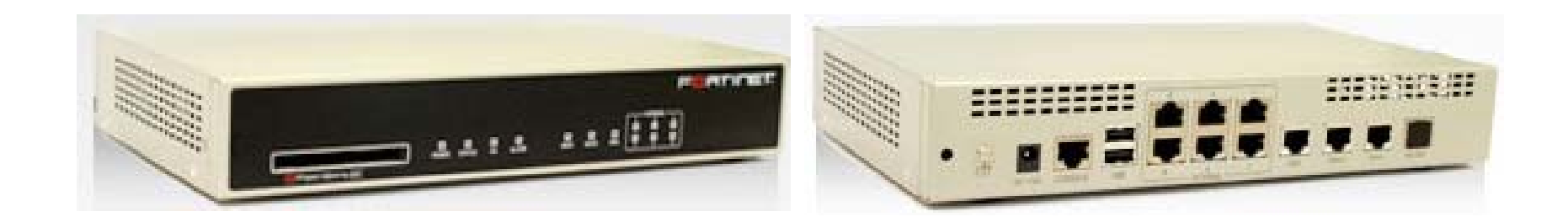

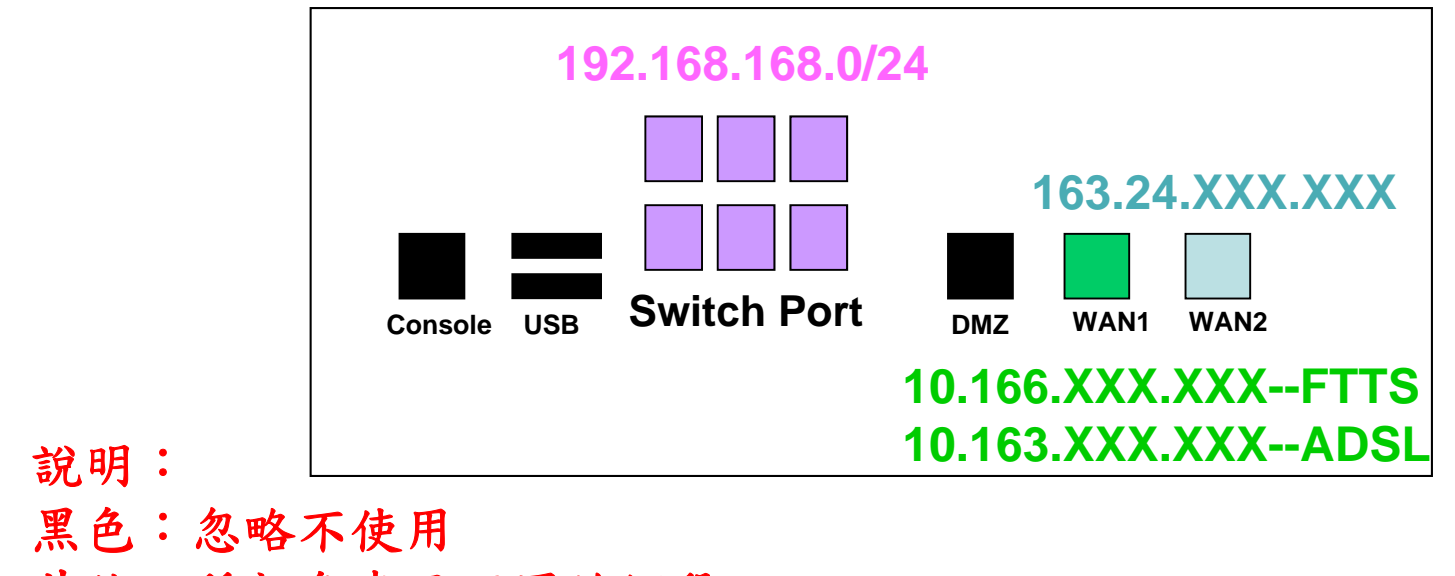

其他三種顏色表示不同的網段

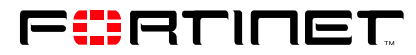

## FTG-110C外觀

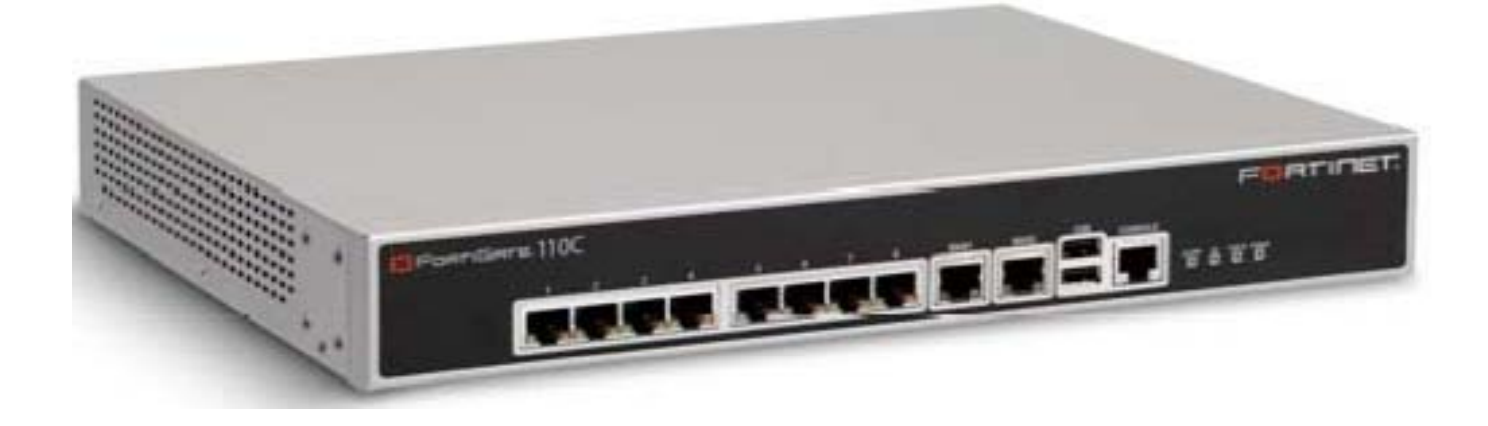

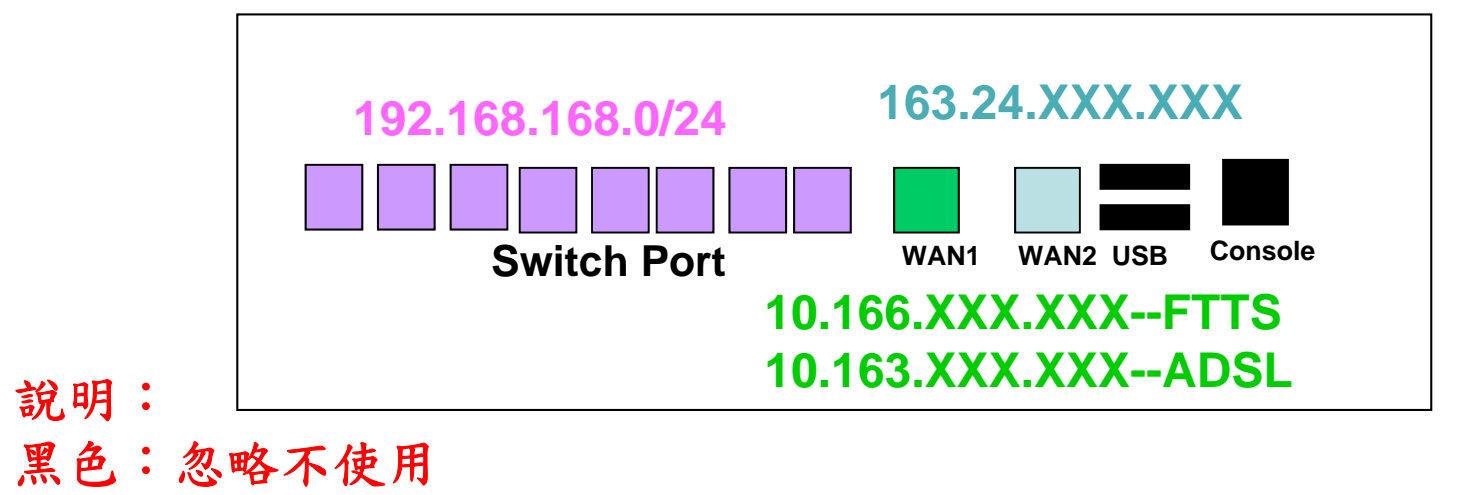

其他三種顏色表示不同的網段

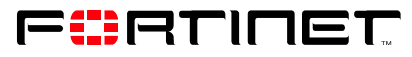

Port 名詞定義

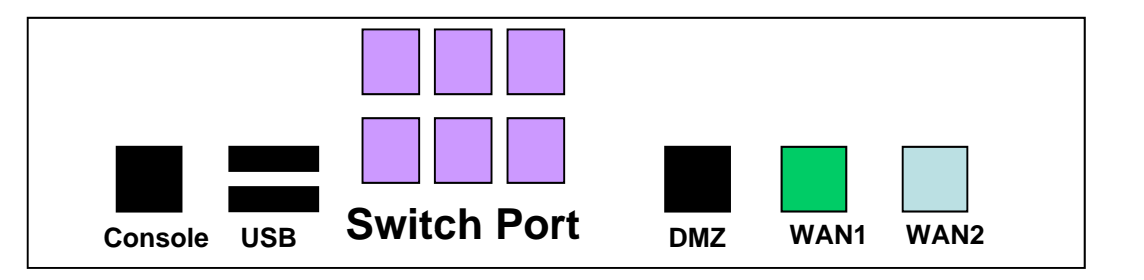

Console Port: 電腦透過特殊的Cable, 直接連接該Port對設備做設定

USB Port: 連接USB DISK, 可備份防火牆設定檔或其它資料

Switch Port: 區域網路的連接埠; 泛指一般內部網路

DMZ Port:非軍事區,介於內部網路(軍事區)和外部網路之間,可受防火牆的 監控與保護,或受其它安全機制的檢測

WAN1 Port:網際網路連結埠 1,一般接ADSL、對外網路線路、實體網段等……

WAN2 Port:網際網路連結埠 2,一般接ADSL、對外網路線路、實體網段等……

| 防火 | 牆連 | 線 |
|----|----|---|
|----|----|---|

1. 開啟瀏覽器,輸入防火牆的IP位址,點選【繼續瀏覽此網站(不建議)】 例: https://192.168.168.254 (PC連接在Switch Port下)

| 🖉 馮麗徐麗.                |                                                                                                    | ALC: NOT THE OWNER OF |
|------------------------|----------------------------------------------------------------------------------------------------|-----------------------|
| And the set of the set | : 潮覽已對鎖 - Ħindows Internet Explorer                                                                                                    | $\mathbf{\boxtimes}$  |
| <del>.</del>           | Attps://192.168.168.254     A → × Google     A                                                                                                    | •                     |
| 檔案 (E) 編               | 輯 E) 檢視 (V) 我的最愛 (A) 工具 (I) 說明 (H) × € A 轉換 ▼ 🔂 選擇                                                                                                    |                       |
| 🚖 我的最愛                 |                                                                                                    |                       |
| 🏉 憑證錯誤                 | : 瀏覽已封鎖 🔹 🔂 🔹 🖾 🔹 📾 🔹 網頁 🕑 🗸 安全性 🕲 🗸 工具 🔘 🗸 🔞 🗸                                                                                                    | »                     |
| -                      |                                                                                                    | ~                     |
| ×                      | 此網站的安全性憑證有問題。                                                                                                    |                       |
|                        | 此網站出示的安全性憑證並非由信任的憑證授權單位所發行。                                                                                                    |                       |
|                        | 此網站出示的安全性憑證是為其他網站的位址所發行的。                                                                                                    |                       |
|                        |                                                                                                    |                       |
|                        | 安全性憑證問題可能表示其他人可能正在嘗試欺騙您,或是攔截您傳送到該伺服器的任何資料。                                                                                                    |                       |
|                        | 安全性憑證問題可能表示其他人可能正在嘗試欺騙您,或是攔截您傳送到該伺服器的任何資料。<br>我們建議您關閉此網頁,而且不要繼續瀏覽此網站。                                                                                         |                       |
|                        | 安全性憑證問題可能表示其他人可能正在嘗試欺騙您,或是攔截您傳送到該伺服器的任何資料。<br>我們建議您關閉此網頁,而且不要繼續瀏覽此網站。<br>按這裡關閉此網頁。                                                                            |                       |
|                        | 安全性憑證問題可能表示其他人可能正在嘗試欺騙您,或是攔截您傳送到該伺服器的任何資料。<br>我們建議您關閉此網頁,而且不要繼續瀏覽此網站。<br>② 按這裡關閉此網頁。   ⑧ 繼續瀏覽此網站(不建議)。                                                        |                       |
| C                      | 安全性憑證問題可能表示其他人可能正在嘗試欺騙您,或是攔截您傳送到該伺服器的任何資料。<br>我們建議您關閉此網頁,而且不要繼續瀏覽此網站。<br>按這裡關閉此網頁。 後續瀏覽此網站(不建議)。  < 其他資訊                                                      |                       |
| C                      | 安全性憑證問題可能表示其他人可能正在嘗試欺騙您,或是攔截您傳送到該伺服器的任何資料。<br>我們建議您關閉此網頁,而且不要繼續瀏覽此網站。<br><ul> <li>② 按這裡關閉此網頁。</li> <li>※ 繼續瀏覽此網站(不建議)。</li> <li>③ 其他資訊</li> </ul>             |                       |
| C                      | <ul> <li>安全性憑證問題可能表示其他人可能正在嘗試欺騙您,或是攔截您傳送到該伺服器的任何資料。</li> <li>我們建議您關閉此網頁,而且不要繼續瀏覽此網站。</li> <li>愛 接這裡關閉此網頁。</li> <li>診 繼續瀏覽此網站(不建議)。</li> <li>✓ 其他資訊</li> </ul> |                       |
|                        | <ul> <li>安全性憑證問題可能表示其他人可能正在嘗試欺騙您,或是攔截您傳送到該伺服器的任何資料。</li> <li>我們建議您關閉此網頁,而且不要繼續瀏覽此網站。</li> <li>愛 接續瀏覽此網站(不建議)。</li> <li>✓ 其他資訊</li> </ul>                      | X                     |

2. 輸入用戶名 / 密碼
teacher / teacher123→僅瀏覽權限
teacher2 / teacher456→擁有可修改的權限

| 🌈 請登入 - Windows Internet E | xplorer                              |                   |
|----------------------------|--------------------------------------|-------------------|
| 💽 🗢 👩 https://192.168.2    | 253.254 14 🔽 🐼 憑證錯誤 🛛 🚱 🎸 🗙 🚱 Google |                   |
| 檔案(E) 編輯(E) 檢視(V) 我        | 約最愛(A) 工具(I) 説明(H) × € 葉轉換 → 🔂 選擇    |                   |
| 🚖 我的最愛 🛛 🚖                 |                                      |                   |
| 🌈 諸登入                      | 🔄 🏠 ▼ 🗟 → 🖾 ▼ 網頁 🕑 ▼ 安全              | 性③ + 工具() + ⑧ + 》 |
|                            | 諸登入<br>用戶名 teacher<br>密碼 ••••••      |                   |
|                            | <u> 登</u> 録                          |                   |
| 完成                         |                                      | 🗛 🕶 🔍 100% 🔻 🚲    |

## 語系變更 \System\Admin\Settings

| System              | Administrators Admin Prof      | le 🔷 Central Managemer    | nt <u>Settings</u>       |
|---------------------|--------------------------------|---------------------------|--------------------------|
| Status              |                                |                           |                          |
| Network             | たlanguage的下位すり                 | 毕留,避摆运会,                  | Annly即可                  |
| DHCP                | 年 Tallguage的 下 和 天 3           | 5年,这件而尔 /                 | vbbi à vb -1             |
| Config              | Enable                         |                           |                          |
| Admin               | Minimum Length                 | (8-32 characte            | ers)                     |
| Certificates        | Must Contain                   |                           |                          |
| Maintenance         | Must Contain                   | Jpper Case Letters        | Lower Case Letters       |
| Router              |                                | Numerical Digits          | Non-alphanumeric Letters |
| Firewall            | Apply Password Policy to       | Admin Password            | IPSEC Preshared Key      |
| UTM                 | Admin Password Expires after 0 | (days)                    |                          |
| VPN                 | Timeout Settings               |                           |                          |
| User                | Idle Timeout 5                 | (1-480 mins)              |                          |
| Endpoint NAC        | Display Settings               |                           |                          |
| Miroloss Controllor | Language                       | jlish 💌                   |                          |
| wireless condioller | Lines Per Page                 | lish (000)                |                          |
| Log&Report          | IPv6 Support on GUI            | anese                     |                          |
|                     | Spa                            | anish<br>ditional Chinasa |                          |
|                     | Enable SCP Fre                 | nch                       |                          |
|                     | Enable Wireless Controller Pol | tuguese                   |                          |
|                     |                                |                           |                          |
|                     |                                | Apply                     |                          |
|                     |                                |                           | <b>F</b>                 |

## 各界面的IP設定 \系統管理\網路\介面

| <b>系統管理</b><br>狀態 | <u>介面</u> 區域 選項                                           | DNS資料庫 網頁                 | 〔代理伺服器             |                        |        |      |                                                                                                    |
|-------------------|-----------------------------------------------------------|---------------------------|--------------------|------------------------|--------|------|----------------------------------------------------------------------------------------------------|
| ■網路<br>■ DHCP     | 可查看各個界面                                                   | 的狀態與IP位置                  |                    |                        |        |      |                                                                                                    |
| 設定                | 新增 Switch Mode                                            | )                         |                    |                        |        | [ 摣  | 【111] 【111] |
| 管理員設置             | 名稱                                                        | IP/遮罩                     |                    | 管理存取                   | 管理狀態   | 連結狀態 |                                                                                                    |
| 。憑證               | dmz                                                       | 0.0.0.0 / 0.0.0.0         |                    |                        | 0      | 0    |                                                                                                    |
| 系統維護              | internal (NAT_LAN)                                        | 192.168.168.254 / 255.255 | .255.0<br>IS 0 HTT | HTTP, HTTPS, PING, SSH | 0      | 0    |                                                                                                    |
|                   | wan2 (LAN)                                                | 163.24.38.250 / 255.255.2 | 255.0 HTT          | P,HTTPS,PING,SSH,SNMP  | 0      | õ    | 2                                                                                                    |
| > 路由設定            |                                                           |                           |                    |                        |        |      |                                                                                                    |
| 防火牆               |                                                           |                           | 網路介面               |                        |        |      |                                                                                                    |
| UTM               | 名稱                                                        | internal1 (00:09:0F:2     | 28:43:CE)          |                        |        |      |                                                                                                    |
| VIDA              | 別名                                                        | Wireless                  |                    |                        |        |      |                                                                                                    |
| VPN               | 3里給水為5                                                    | 開取                        |                    |                        |        |      |                                                                                                    |
| 使用者認證             | 位址棋式                                                      |                           |                    |                        |        |      |                                                                                                    |
| Endpoint NAC      | <ul> <li>         ・・・・・・・・・・・・・・・・・・・・・・・・・・・・・</li></ul> | P O PPPoE                 |                    |                        |        |      |                                                                                                    |
|                   | IP網址/網路遮罩:                                                | 192.168.10.254/255        | .255.255.0         |                        |        |      |                                                                                                    |
| 無線網路控制器           | IPv6 地址:                                                  | ::/0                      |                    |                        |        |      |                                                                                                    |
| 紀錄與報表             |                                                           | fer                       |                    |                        |        |      |                                                                                                    |
|                   | 🔲 Enable Explicit W                                       | /eb Proxy                 |                    |                        |        |      |                                                                                                    |
|                   | Enable DDNS                                               |                           |                    |                        |        |      |                                                                                                    |
|                   | Override Default                                          | MTU Value 1500 (位元        | 組)                 |                        |        |      |                                                                                                    |
|                   | □ ▶ B B D N S 查询「諸語                                       |                           |                    |                        |        |      |                                                                                                    |
|                   | 系統管理存取                                                    | THTTPS                    | PING               | 🖾 НТТР                 | ,      |      |                                                                                                    |
|                   | MINGE - T. D K                                            | SSH                       |                    | TELN                   | IFT    |      |                                                                                                    |
|                   | IDu6 Administrative                                       |                           | DING               |                        | )<br>) |      |                                                                                                    |
|                   | 1Pvo Administrative                                       |                           |                    |                        | IET    |      |                                                                                                    |
|                   |                                                           | <u> </u>                  |                    |                        |        |      |                                                                                                    |

## DHCP \系統管理\DHCP\服務

|                          | 位址登派          |               |              |             | ia de la companya de la companya de la companya de la companya de la companya de la companya de la companya de | renied i – i – i venie rrenim – dater se si                                                                                                    |       | n        |
|--------------------------|---------------|---------------|--------------|-------------|----------------------------------------------------------------------------------------------------|----------------------------------------------------------------------------------------------------|-------|----------|
| <ul> <li>系統管理</li> </ul> |               | 介西            |              | 主機名帮        |                                                                                                    | 海里                                                                                                    | 際動    |          |
| ↓ dmz<br>大態              | rnal(NAT LAN) |               |              |             |                                                                                                    |                                                                                                    |       |          |
| 網路                       | 專送            |               |              |             | -                                                                                                    | -                                                                                                    |       | 2        |
| ▶ 主機                     | 幾             |               |              | NATIA       |                                                                                                    | 亡相                                                                                                    |       | <b>⊡</b> |
| 設定 want                  | 1(WAN)        |               |              | NAT_LA      | N_DHCP                                                                                                    | шл                                                                                                    |       |          |
| 管理員設置 ▶ wanz             | 2(LAN)        |               |              |             |                                                                                                    |                                                                                                    |       |          |
| 。憑證                      |               |               | 編輯DHCI       | P主機         |                                                                                                    |                                                                                                    |       |          |
| 系統維護                     | -             |               |              |             |                                                                                                    |                                                                                                    |       |          |
| 数由設定                     | 名稱            | NAT_LA        | N_DHCP       |             |                                                                                                    | 將DNS伺                                                                                                    | 服器1指定 | 到        |
|                          | 啟動            | <b>V</b>      |              |             |                                                                                                    | 162 24 22                                                                                                    | 0 1   |          |
| 防火牆                      | 類型            | ◎ 正規          | IPSEC        |             |                                                                                                    | 105.24.25                                                                                                    | 99.L  |          |
| UTM                      | IP 範圍         | 192.16        | 8.168.10     | - 192.168.1 | 68.200                                                                                                    |                                                                                                    |       |          |
| VDN                      | 網路遮罩          | 255.25        | 5.255.0      |             |                                                                                                    |                                                                                                    |       |          |
|                          | 預設閘道          | 192.16        | 8.168.254    |             |                                                                                                    |                                                                                                    |       |          |
| 使用者認證                    | 區域            |               |              |             |                                                                                                    |                                                                                                    |       |          |
| Endpoint NAC             | 租期            | ◎ 無限          |              |             |                                                                                                    |                                                                                                    |       |          |
| - 無線網路控制器                |               | O             | (夭) 4 (小時    | F) 0 (分)    |                                                                                                    |                                                                                                    | 刪除    |          |
|                          |               | (5分-1         | .00 夭)       |             |                                                                                                    |                                                                                                    |       |          |
| 2 紀錄與報表                  |               | 進階            | DNS, WIN     | IS,客制選項,(   | 列外範圍。)                                                                                                    | 1000                                                                                                    |       |          |
|                          | IP發派棋         | <del></del> 走 | ◎ 主機IP範圍 💿   | 使用者群組定義     | 1                                                                                                    | 12                                                                                                    | 编輯    |          |
|                          | DNS 伺服        | <b>段器 1</b>   | 163.24.239.1 |             |                                                                                                    | and the second second se |       |          |
|                          | DNS 伺服        | <b>服器 2</b>   | 168.95.1.1   |             |                                                                                                    | <b>(F</b> )                                                                                                    | 新增DHC | P主機      |
|                          | DNS 伺服        | 6器 3          | 8.8.8.8      |             |                                                                                                    | _                                                                                                    |       |          |
|                          | WINS 伺        | 服器 1          |              |             |                                                                                                    |                                                                                                    |       | ET       |
|                          | WINS 伺        | 服器 2          |              |             |                                                                                                    |                                                                                                    |       |          |

## 路由 \路由設定\靜態路由\靜態路由

| ·            | <b>靜態路由</b> 政策路由 |               |                                        |                    |                       |                         |   |
|--------------|------------------|---------------|----------------------------------------|--------------------|-----------------------|-------------------------|---|
| ▶ 系統管理       | (新増 ▼)           |               |                                        | ECMP Route Failove | er & Load Balance Met | hod source based 🗹 🥢 採用 |   |
| <b>股市</b> 港空 | IP:              | 周址/遮罩         | 網路閘道                                   | 設備                 | Distance              |                         | 1 |
|              | ▼ 裕由             | 0.0/0.0.0.0   | 10.166.38.254                          | wan1               | 10                    |                         |   |
| · 甜您哈田       | ▼ IPv6 路由        |               |                                        |                    |                       | A 14                    |   |
| 。動態路田        |                  | ::/0          | 2001:288:86ff:ffff:ffff:ffff:ffff:3002 | wan1               |                       |                         |   |
| 。路田狀態        |                  |               |                                        |                    |                       |                         | - |
| 防火牆          |                  |               |                                        |                    |                       |                         |   |
|              |                  | 14° +0 mL     |                                        |                    |                       |                         |   |
| VTM          |                  | 湯朝路           | 田                                      |                    |                       |                         |   |
| VPN          | 目的 IP/網路遮罩       | 0.0.0/0.0.0.0 |                                        |                    |                       |                         |   |
|              | 設備               |               |                                        |                    |                       |                         |   |
| 使用者認證        |                  | warri(wan)    | <b>*</b>                               |                    |                       |                         |   |
|              | 網路閘              | 10.166.38.254 |                                        |                    |                       |                         |   |
| Endpoint NAC | Distance         | 10 (1-255)    |                                        |                    |                       |                         |   |
| 無線網路控制器      |                  | Jash (        | Hin Sela                               |                    |                       |                         |   |
|              |                  | 二元計 (         | <u>п</u> уля                           |                    |                       |                         |   |
| 1 紀錄與報表      |                  |               |                                        |                    |                       |                         |   |
|              |                  |               |                                        |                    |                       |                         |   |
|              |                  |               |                                        |                    | <u>_</u>              |                         |   |
|              |                  |               |                                        |                    |                       | 一一刑除                    |   |
|              |                  |               |                                        |                    |                       |                         |   |

| \防火牆\虛擬IP\虛擬IP\新 | 增                 |
|------------------|-------------------|
|                  | \防火牆\虛擬IP\虛擬IP\新: |

| 系統管理                                    | <u>虛擬IP</u> VIP群組 IP Pool                                        |                 |
|-----------------------------------------|------------------------------------------------------------------|-----------------|
| 路由設定                                    | 新增                                                               |                 |
| • 防火牆                                   | 新増虛擬網路對映                                                         |                 |
| 。位址<br>。服務<br>時間表                       | 名稱 / / / / / / / / / / / / / / / / / / /                         |                 |
| 》<br>於呈塑型<br>> 虚擬P<br>- 員載平衡<br>- 保護內容表 | 展望 静態 NAT<br>服務網路位址/範圍 0.0.0.0<br>要對映到的網路位址/範圍 0.0.0.0<br>□ 埠號轉換 |                 |
| UTM                                     | (九許) 取消                                                          |                 |
| VPN                                     | Web Server在內部網段,設定的方式 封包進入介面                                     |                 |
| 使用者認證                                   | 新增虛擬網路對映                                                         |                 |
| Endpoint NAC                            | A稱 Web_Server 進入介面                                               |                 |
| 》 無線網路控制器<br>紀錄與報表                      | ↑面 wan1(WAN) ▼<br>類型 靜態 NAT 的IP<br>服務網路位址/範圍 163.32.32.10        | 對應內部<br>的IP     |
|                                         | 要對映到的網路位址/範圍 192.168.168.10                                      |                 |
|                                         | ✓ 埠號轉換       網路協定       外部服務埠       80                           | 特別指定<br>TCP 80埠 |
|                                         | 要對映到的埠號     80       九許<     取消                                  | ET              |

## 流量查詢 \網路管理\狀態\面板\新增內容\最大的連線數

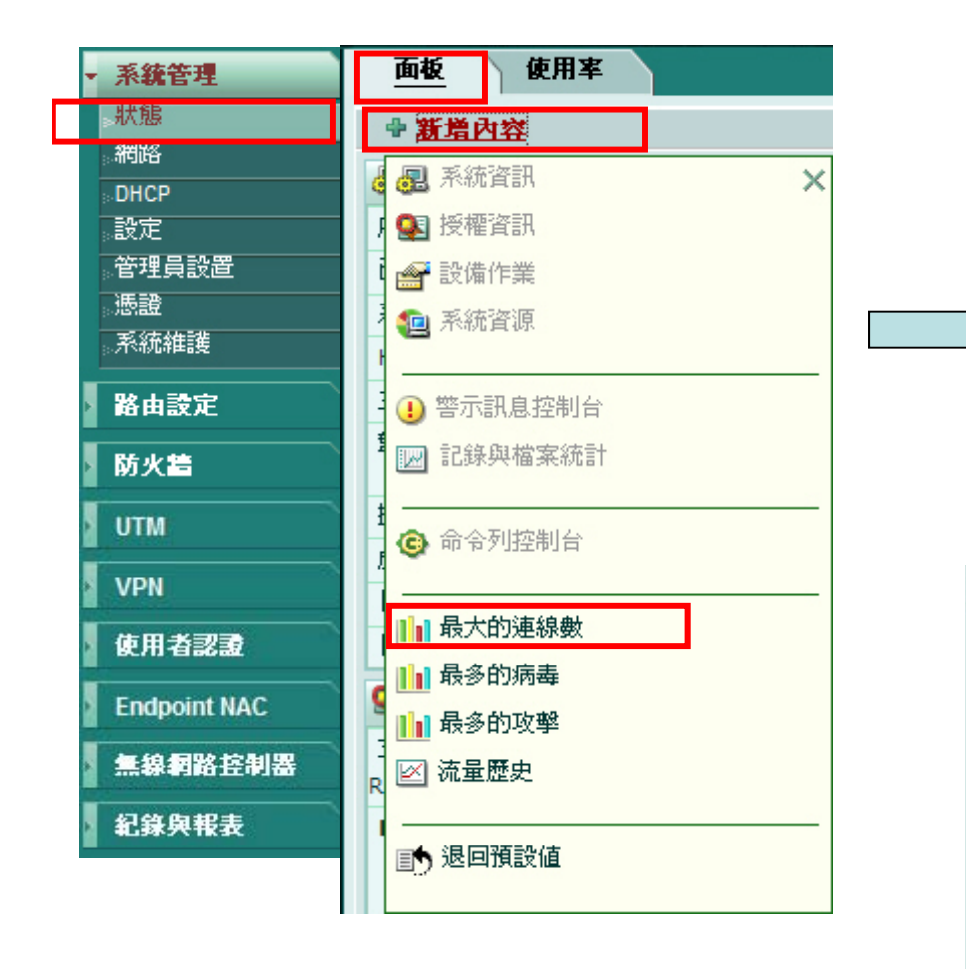

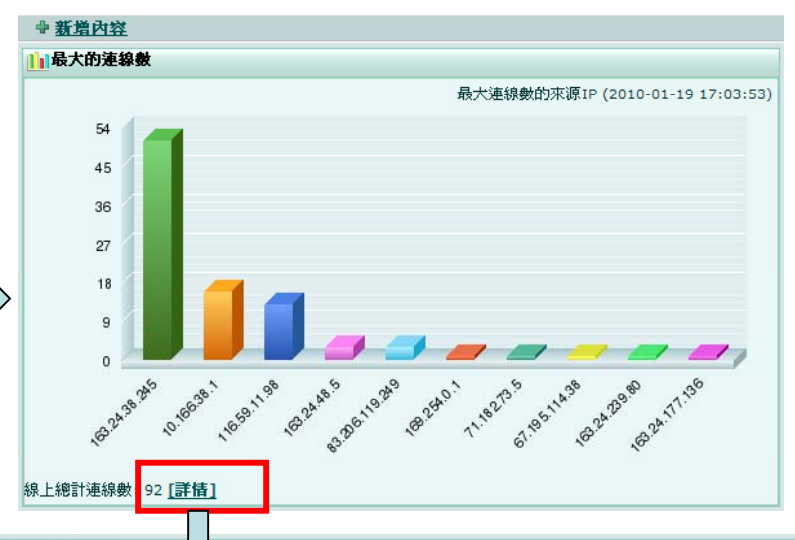

| 最大的連線數 |  |
|--------|--|
|--------|--|

| (  |      | 1 / 2          | ▶ ▶ 總計 | : 96 <u>清除所有</u> | 周減設定 <u>後</u> | ē        |            | ^   |
|----|------|----------------|--------|------------------|---------------|----------|------------|-----|
| #  | ▼ 協定 | ▼ 來源地址         | ▼ 來源埠號 | ▼ 目的地址           | 🝸 目的埠號        | ▼ 政策 ID  | ▼ 到期時間 (se | c 🔳 |
| 1  | tcp  | 67.195.114.38  | 57598  | 163.24.38.10     | 80            | <u>3</u> | 62         |     |
| 2  | tcp  | 209.85.210.168 | 57238  | 163.24.38.10     | 25            | <u>3</u> | 109        | -   |
| 3  | tcp  | 163.24.48.5    | 1487   | 163.24.38.38     | 445           | <u>3</u> | 77         |     |
| 4  | tcp  | 71.182.73.5    | 8103   | 163.24.38.10     | 25            | <u>3</u> | 89         |     |
| 5  | tcp  | 163.24.38.245  | 4982   | 65.197.197.27    | 80            | 2        | 3599       |     |
| 6  | tcp  | 163.24.239.80  | 50757  | 163.24.38.10     | 80            | <u>3</u> | 67         |     |
| 7  | tcp  | 163.24.38.245  | 1534   | 202.79.240.245   | 554           | 2        | 3585       |     |
| 8  | tcp  | 163.24.177.136 | 7489   | 163.24.38.169    | 445           | <u>3</u> | 43         |     |
| 9  | tcp  | 163.24.38.245  | 1532   | 69.147.84.103    | 5050          | 2        | 3560       |     |
| 10 | udp  | 163.24.38.245  | 58840  | 168.95.192.1     | 53            | 2        | 71         |     |
| 11 | tcp  | 116.59.11.98   | 59922  | 163.24.38.250    | 443           |          | 97         | *   |
| <  |      |                |        |                  |               |          | >          |     |

### 防火牆的運作原理

防火牆會對所有經過的封包Header進行檢查,按照一系列 策略(Policy),來決定封包的處理方式。防火牆策略會 根據封包的來源和目的位址、協定、port、界面等因素進 行判斷,決定是否讓封包通過。

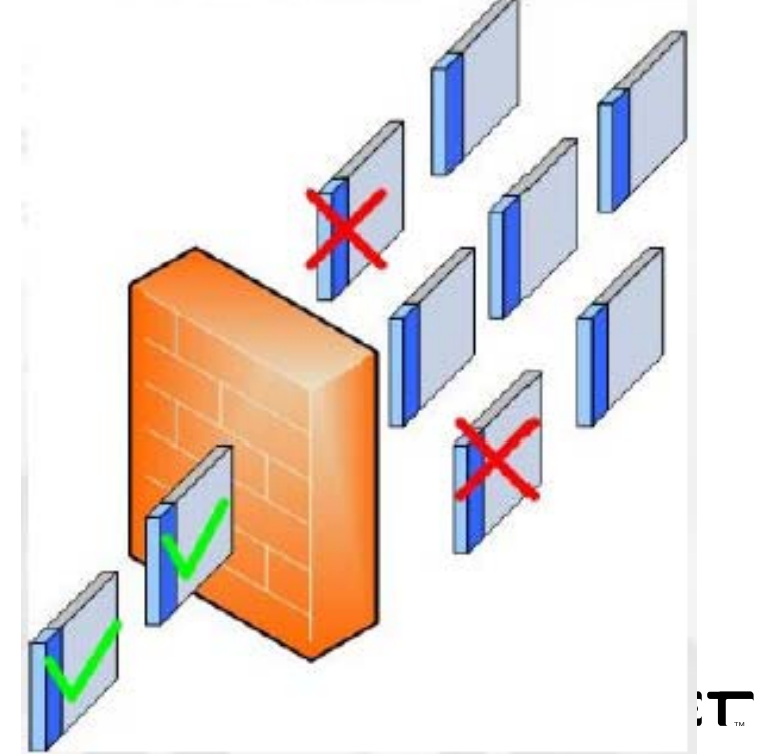

## 功能-Firewall

- 依據封包表頭做過濾
  - IP (SA , DA , Protocol)
  - TCP/UDP (Port #)

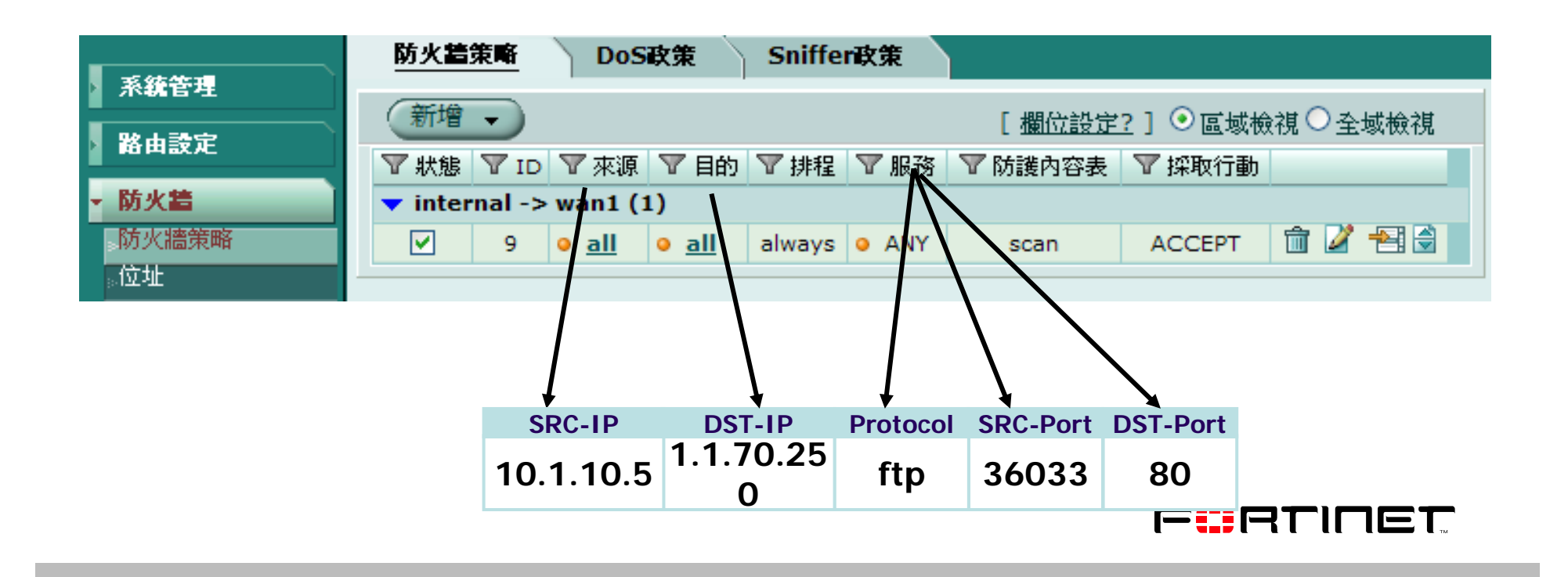

## 防火牆策略 \防火牆 \防火牆策略 \防火牆策略

|                        |        | 防火詰                    | 策略             | DoS政策      | Sniffer    | 政策                      | IPv6政策             |       |
|------------------------|--------|------------------------|----------------|------------|------------|-------------------------|--------------------|-------|
| 系統管理                   |        |                        |                | 准立和        | 山山水町       | '                       |                    |       |
| 路由設定                   |        | 來源介面/域名                | internal       |            |            | <b>v</b>                | 設定介面輸出             | 入的來   |
|                        |        | 來源位址名稱                 | all            |            |            | ✓ 多個 /                  | 源與服務的項             | 目     |
| 防火牆                    |        | 目的介面 <mark>/</mark> 域名 | wan1           |            |            | <b>~</b>                |                    |       |
| 防火牆策略                  |        | 目的位址名稱                 | all            |            |            | 🖌 🤌 🖌                   |                    |       |
| 位址                     |        | 排程                     | always         |            |            | <b>~</b>                |                    |       |
| 服務                     |        | 服務                     | ANY            |            |            | 🖌 多個                    |                    |       |
| 時間表                    |        | 採取行動                   | ACCEPT         |            |            | *                       |                    |       |
| 流量塑型                   |        | NAT                    | 動態 IP Poo      | I          |            |                         |                    |       |
| 虎擬P                    |        | ·>                     | A. 4. 44 . 1 m | ale        |            |                         |                    |       |
| 合裁 平衡                  |        | 📃 開啓用戶政策               | <u> </u> 啟動轉址服 | 榜          |            |                         |                    |       |
| . 兵戰 一 歲<br>, 保護 市 恋 主 |        | □ 保護内容表                | 6620           |            |            | ~                       |                    |       |
| 体装的合数                  |        |                        | [諸羅握]          |            |            | $\overline{\mathbf{v}}$ | 啟動保護功能             | à     |
| UTM                    |        | □ 反向流量塑型               | [諸選擇]          |            |            | ~                       | (防毒、入侵             |       |
|                        |        | 🔄 根據IP的流量塑形            | [諸選擇]          |            |            | ~                       | 俱测寺)               |       |
| VPN                    |        | 📃 紀錄合法流量               |                |            |            |                         |                    |       |
|                        |        | 🔄 啓動終端用戶NAC            | [請選擇]          |            |            | ¥                       |                    |       |
| 使用者認證                  |        | 註解 (最多 63 字元)          |                |            |            |                         |                    |       |
|                        |        |                        |                |            |            |                         |                    |       |
| Endpoint NAC           |        |                        |                |            |            | ~                       |                    |       |
| 無線網路控制器                |        |                        |                | 允許         | して取る       |                         |                    |       |
| 纪錄與報表                  | 完成後    | 畫面                     |                |            |            |                         |                    |       |
|                        |        |                        |                |            |            |                         |                    |       |
|                        | 系统管理   | 的火星束嘶                  | DoSix          | 荣 Sniffei  | ng)東       |                         |                    |       |
|                        |        | 新增→                    |                |            |            | 「欄位設定                   | 2?] ④ 區域檢測         | ●全域検  |
|                        | > 路由設定 | ▼狀態 ▼1                 | D 🍸 來源 🧏       | 7 目的   文排程 | ▼服務 ▼      | 防護內容表                   |                    |       |
|                        | ▼ 防火牆  | ▼ internal -           | -> wan1 (1)    | HAZ - MIE  | - 464373 - | NUMBER D'ENTOPE         | - 1999-1991 - 1990 |       |
|                        |        | 9                      | o all o        | all always | ANY        | scan                    | ACCEPT 1           | î 🏹 🔁 |
|                        | 。位址    |                        |                |            |            |                         |                    |       |

## IP Pool \防火牆\虛擬IP\IP Pool

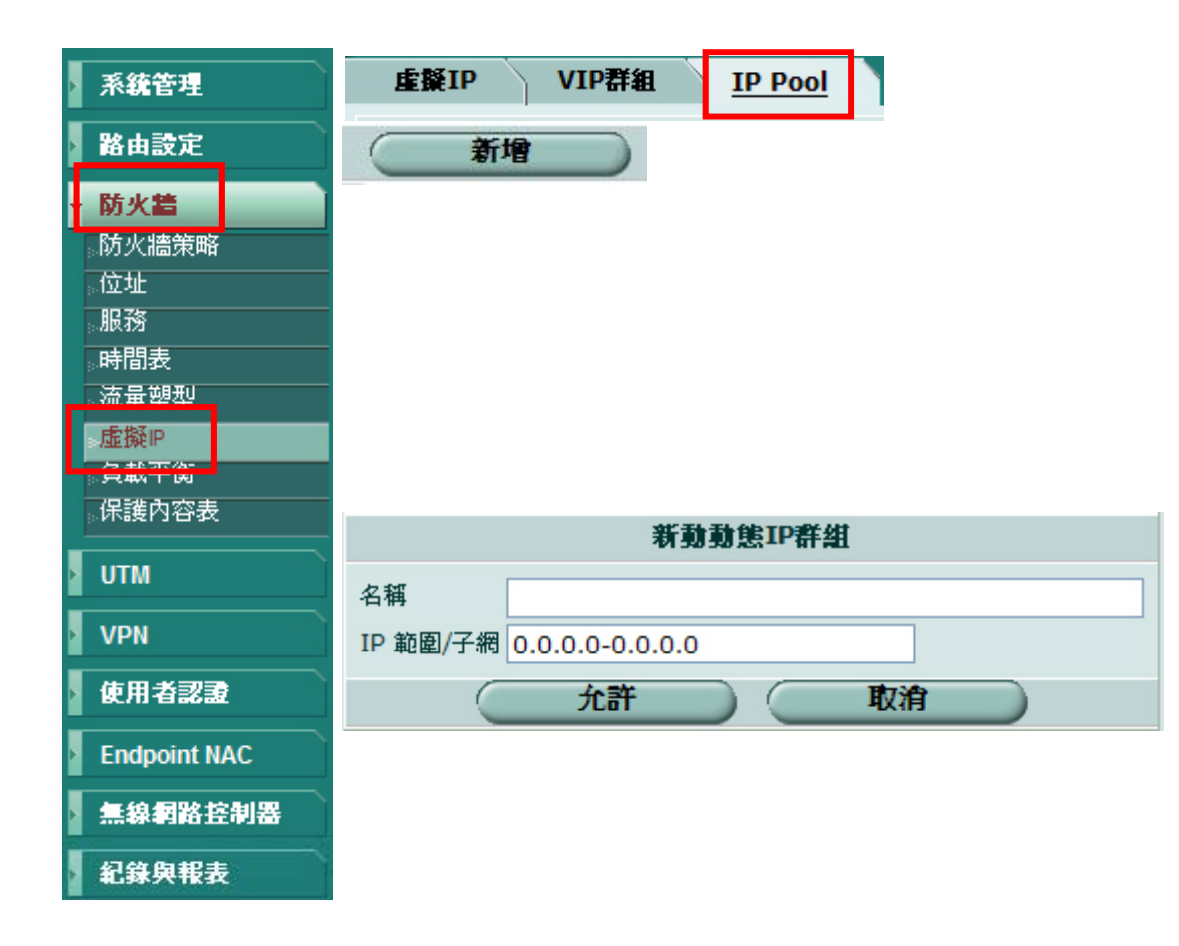

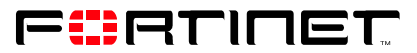

## IP Pool 範例說明

在防火牆的策略中, Internal→Wanl使用 IP Pool的選項

|            | 名稱      | 起始位址                     |      | 終止位址          |   |
|------------|---------|--------------------------|------|---------------|---|
| PTC_NAT_IP |         | 163.24.38.251            |      | 163.24.38.251 | 2 |
|            |         | 編輯輸出策略                   |      |               |   |
|            | 來源介面/域名 | internal(NAT_LAN)        | 3    |               |   |
|            | 來源位址名稱  | all                      | · 36 |               |   |
|            | 目的介面/域名 | wan1(WAN)                | 1    |               |   |
|            | 目的位址名稱  | all                      | 多個   |               |   |
|            | 排程      | always                   | •    |               |   |
|            | 服務      | ANY                      | 多個   |               |   |
|            | 採取行動    | ACCEPT                   | •    |               |   |
|            | ▼ NAT   | ☑動態 IP Pool PTC_NAT_IP ▼ |      |               |   |

如IP Pool的IP不正確,欲修改,請在IP範圍/子網的欄位填入IP即可

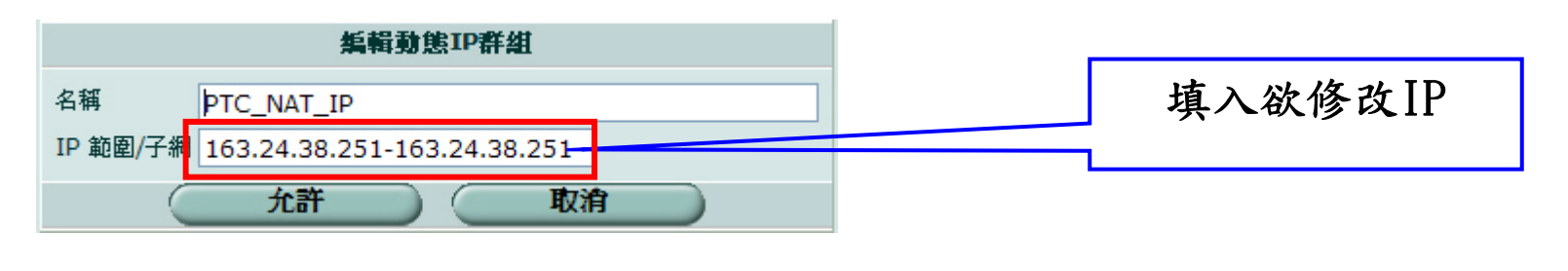

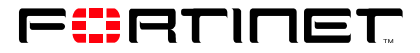

## 紀錄啟用\紀錄與報表\記錄設定\記錄設置

1. 至 紀錄與報表>記錄設定>事件記錄,將所要記錄行為的Log勾選

| 系統管理           | <b>紀錄設置</b> 設定告警電子                                       | 野件 <u>事件記錄</u> |
|----------------|----------------------------------------------------------|----------------|
| 路由設定           | 事件日誌                                                     |                |
| 防火牆            | <ul> <li>✓ 啓動</li> <li>✓ 系統活動事件</li> </ul>               |                |
| итм            | ☑ IPSec協商事件                                              |                |
| VPN            | ☑ DHCP 服務事件 ☑ L2TP/PPTP/PPPoE 服務事件                       |                |
| 使用者認證          | ▶ 管理事件                                                   |                |
| Endpoint NAC   | <ul><li>✓ HA活動事件</li><li>✓ 防火牆認證事件</li></ul>             |                |
| - 紀錄與報表        | Pattern更新事件                                              |                |
| 。記錄設定          | ▼ SSL VPN 使用者認證事件                                        |                |
| 。紀錄存取<br>。隔離檔案 | <ul><li>✓ SSL VPN 管理者事件</li><li>✓ SSL VPN 連線事件</li></ul> |                |
| 。報表存取          | ▼ VIP 伺服器運作監控事件                                          |                |
|                | CPU與記憶體使用率(母5鐘)                                          |                |

 2.至 紀錄與報表>記憶體>紀錄存取,可查看系統儲存之各種紀錄檔, 可選擇不同的日誌類型,查閱相關的紀錄檔,找出可能造成問 題的Log,再進一步的處理

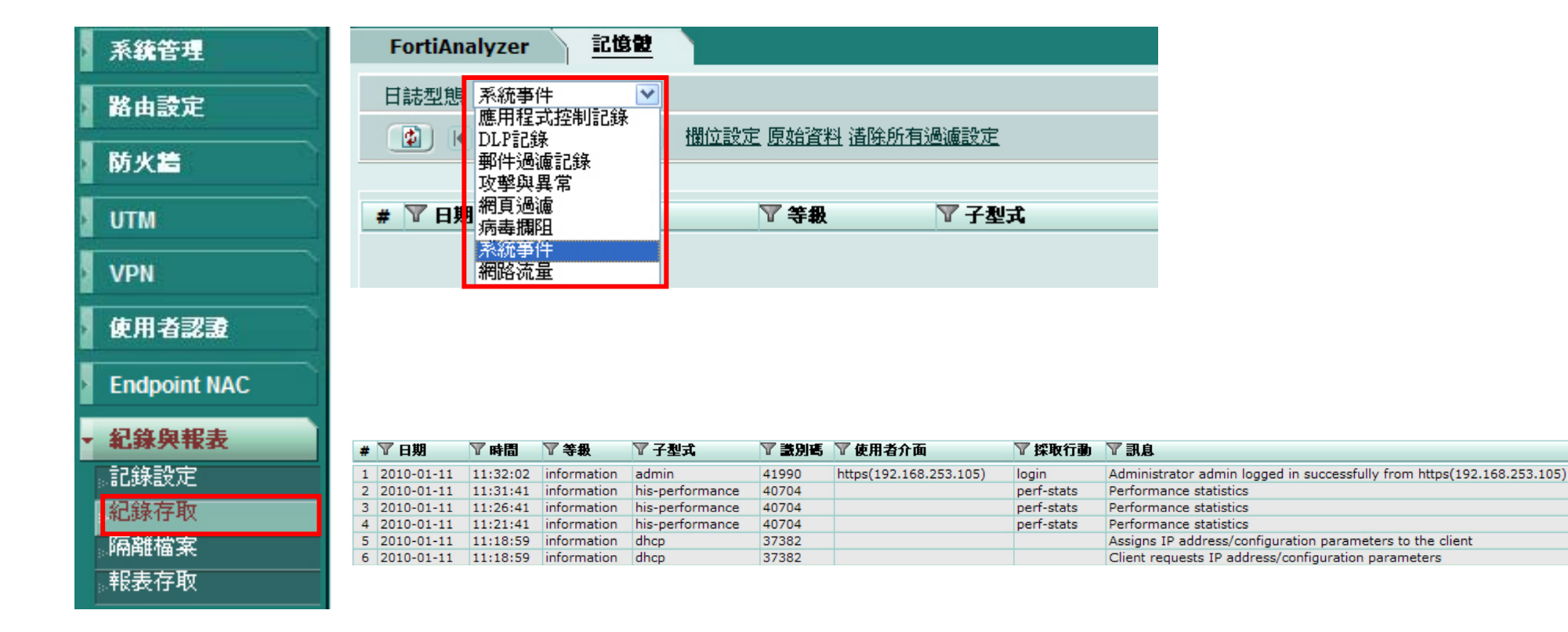

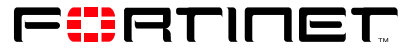

## 設定檔備份/還原 \系統管理\系統維護\備份與恢復

| Ţ | 系統管理         | 備份與恢復        | 修訂備份檔           | Scripts         | FortiGuard |  |
|---|--------------|--------------|-----------------|-----------------|------------|--|
|   | 狀態           |              |                 |                 |            |  |
|   | 。網路<br>。DHCP |              |                 |                 |            |  |
|   | 設定           | 系统設定(ト>      | 欠備份: Fri Jan 15 | 5 07:48:53 2010 | ))         |  |
|   | 。管理員設置<br>海路 |              |                 |                 | ,          |  |
|   | 系統維護         | 備份設定至:       |                 |                 |            |  |
| 5 | 路由設定         | ⊙本地磁碟機       | O FortiManager  | ◯USB 隨身碟        |            |  |
|   | 防火装          | □ 設定檔案加      | 密               |                 |            |  |
|   |              | 密碼           |                 |                 |            |  |
| 2 | UTM          | <b>位置</b> 高谷 |                 |                 |            |  |
| 2 | VPN          |              |                 |                 |            |  |
| 2 | 使用者認證        | 備份           |                 |                 |            |  |
| 1 | 廣域網路加速及快取    |              |                 |                 |            |  |
| 1 | Endpoint NAC |              |                 |                 |            |  |
| 3 | 氟稳调路控制器      | 點選本機         | 磁碟機,            | 將備份檔            | 諸存         |  |
| 1 | 紀錄與報表        | 在目前操         | 作的電腦            | 內               |            |  |

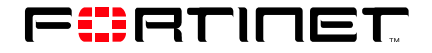

# Agenda

| 1 | 設備基本功能簡介         |
|---|------------------|
| 2 | 架構簡介             |
| 3 | IPv6 简介          |
| 4 | 防火牆設定注意事項        |
| 5 | Log & Session的應用 |
| 6 | Q&A              |

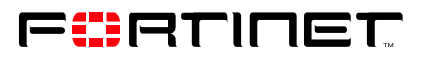

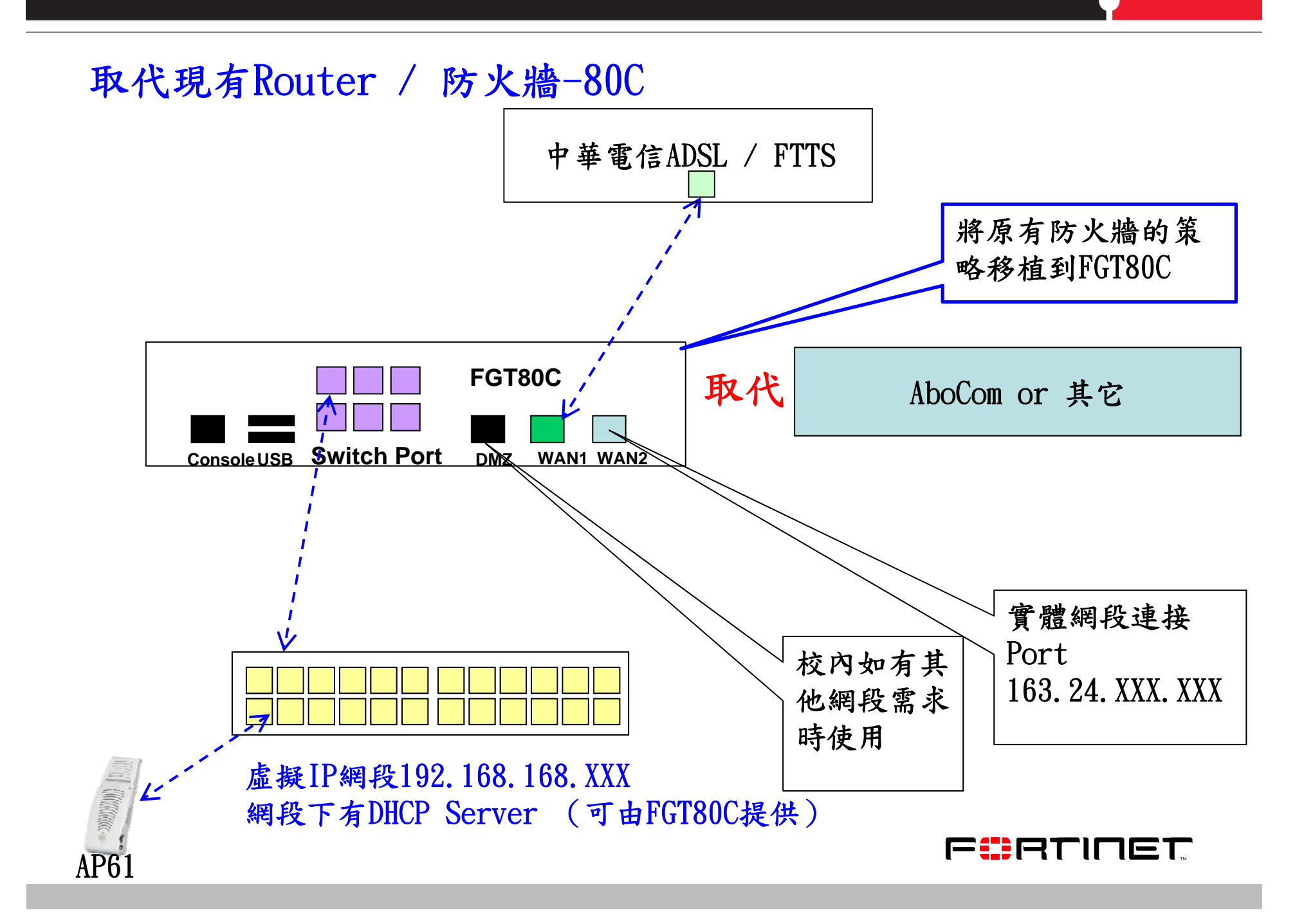

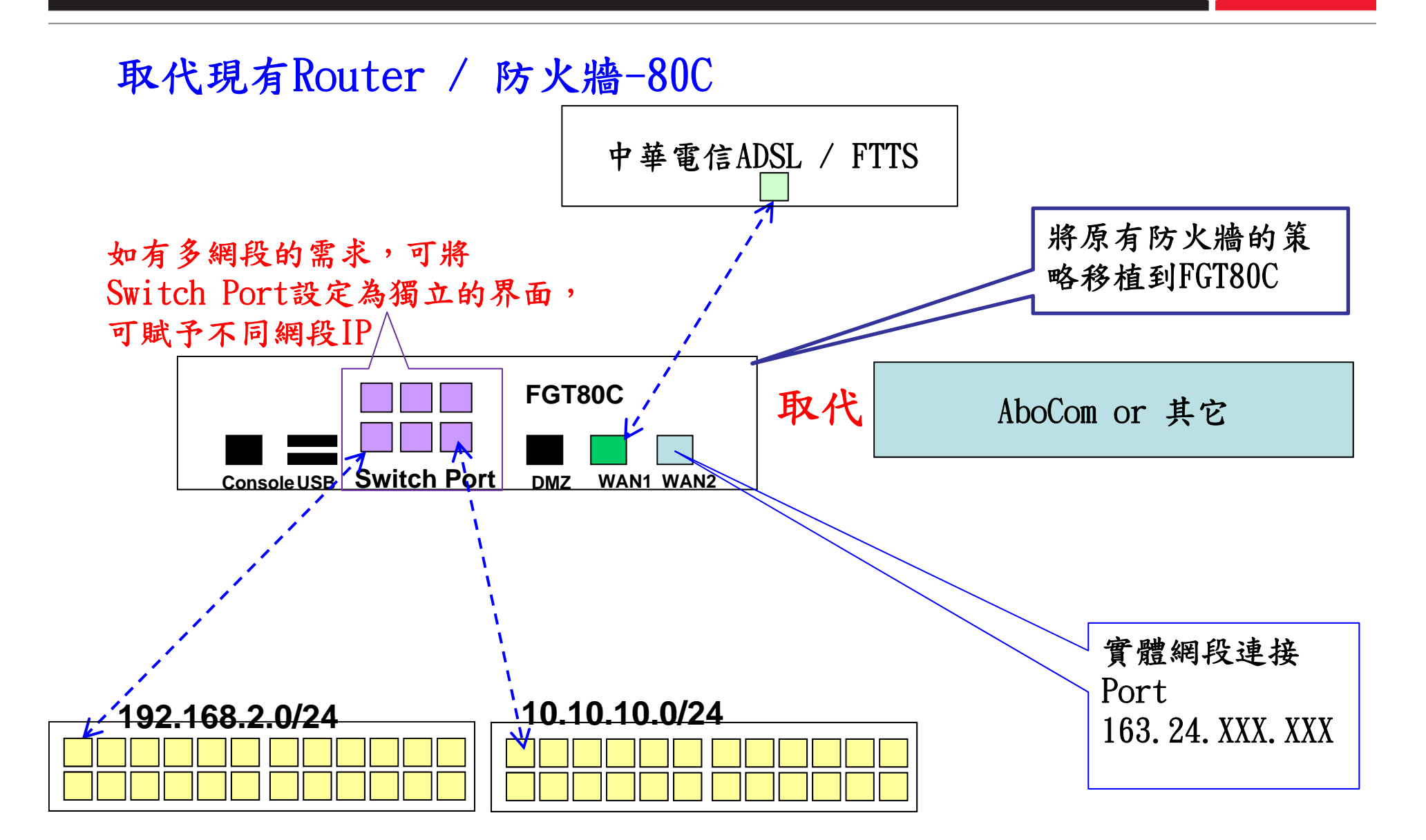

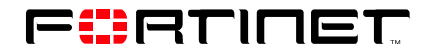

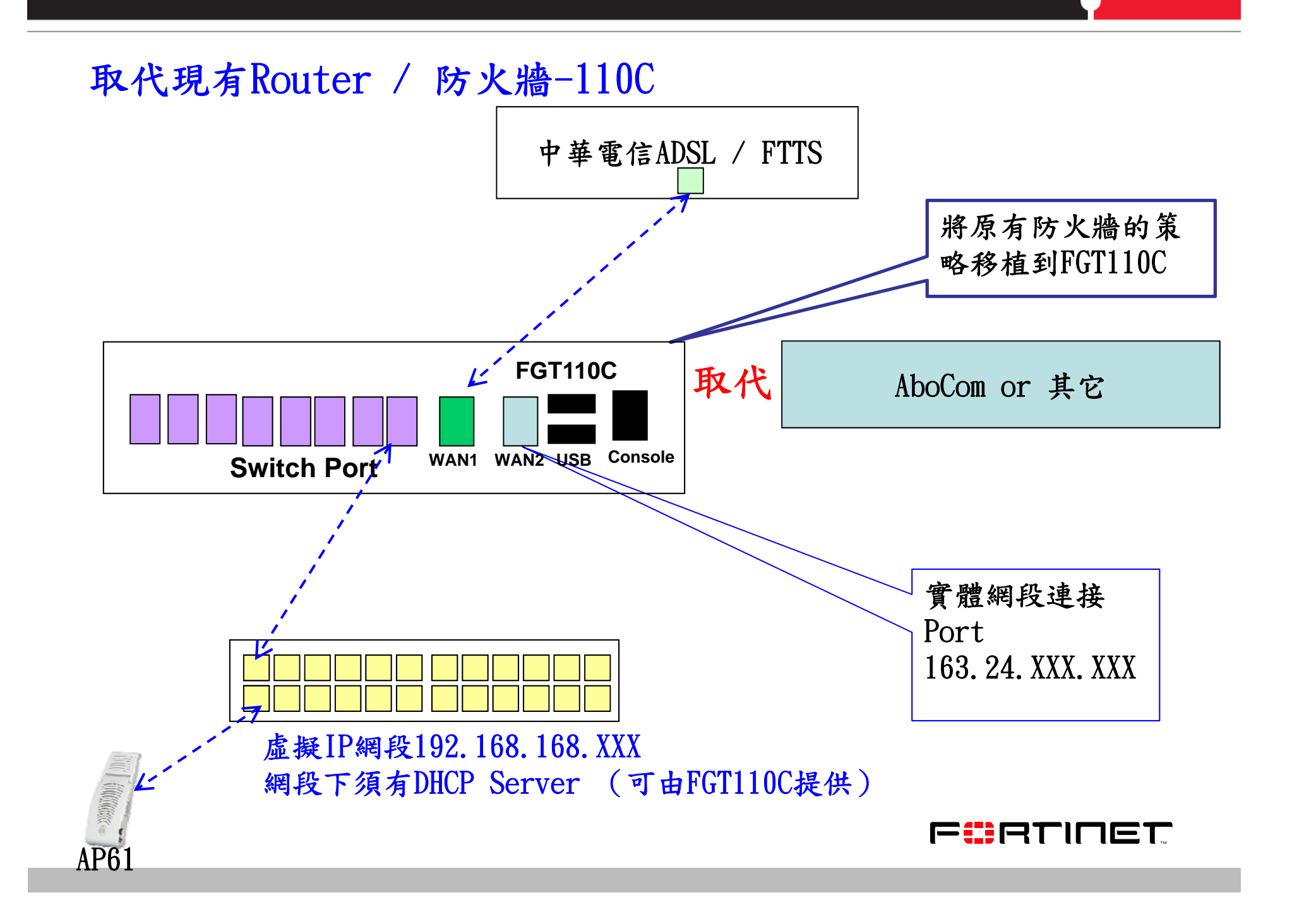

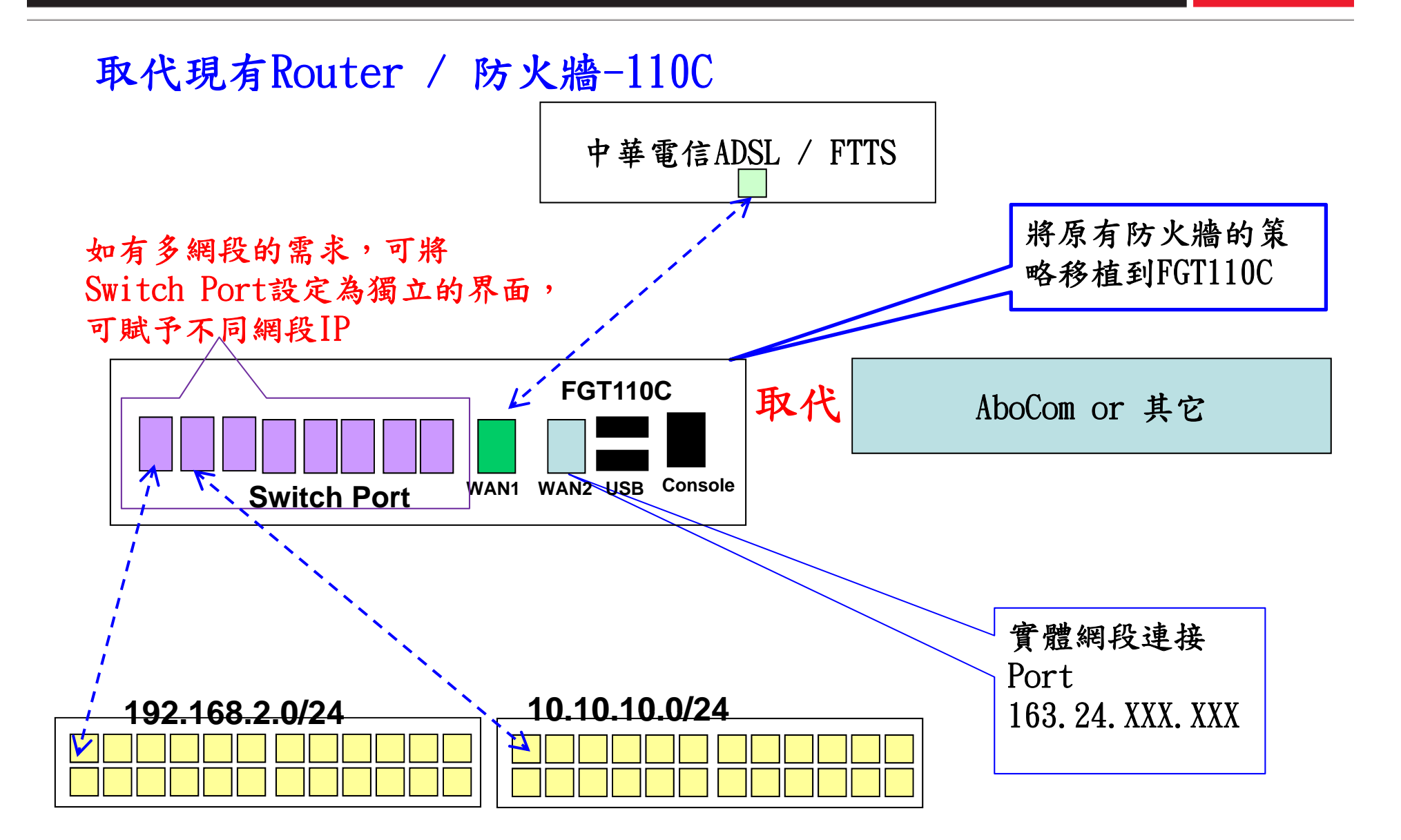

### 現有防火牆與Fortigate並存一原防火牆支援IPv6 中華電信ADSL / FTTS FGT80C / 110C ConsoleUSB Switch Port WAN1, WAN2 DMZ 實體網段163.24.XXX.XXX IPv4 & v6' 如有多網段的需求,可將 Switch Port設定為獨立的界面, AboCom or 其它 要開啟Policy UDP 4500 & 69 可賦予不同網段IP IPv4 & v6 學校現有虛擬IP網段 網段下須有DHCP Server AP6

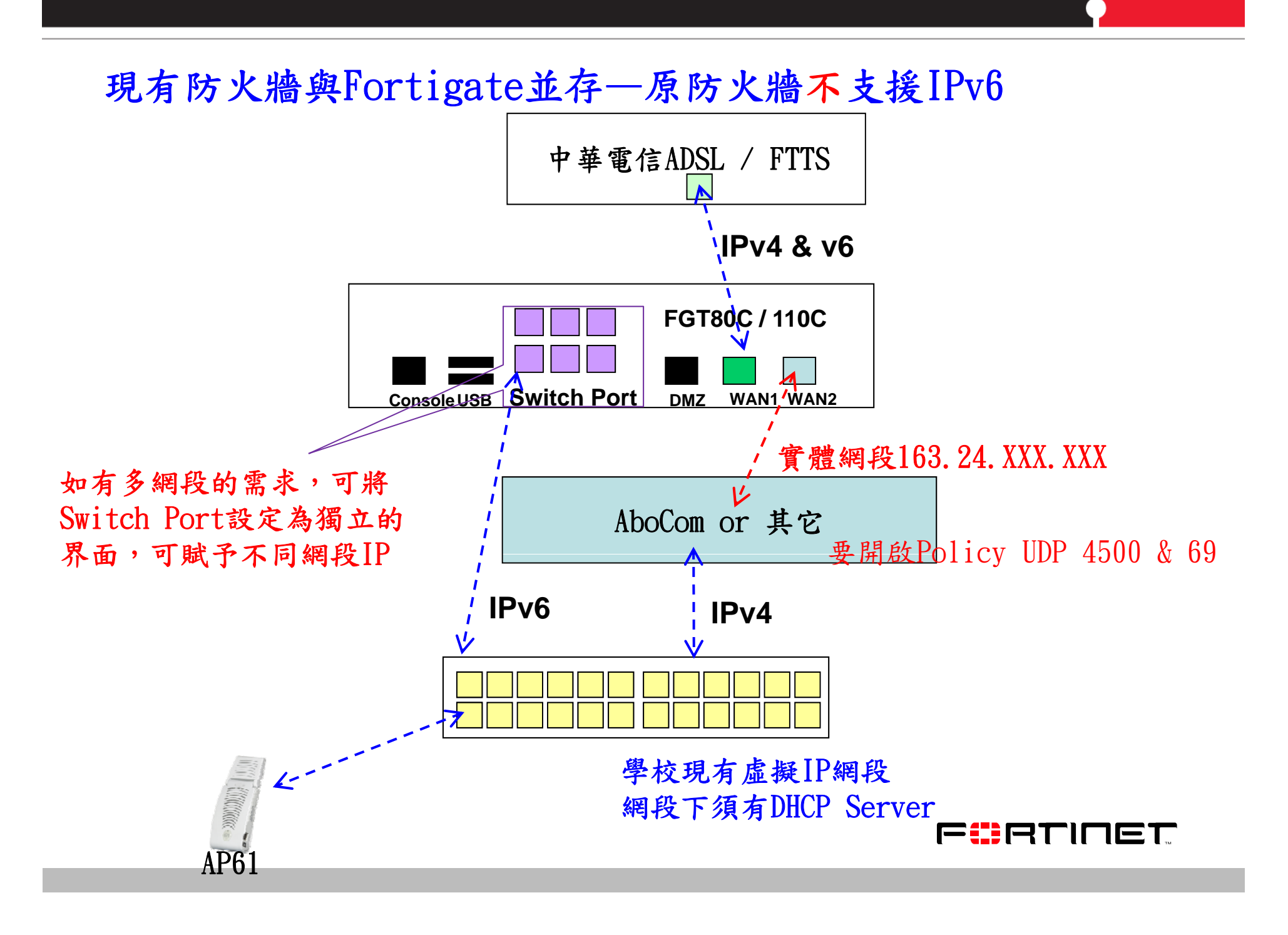

#### 注意事項

- 1、Switch Port預設的網段192.168.168.0/24, 可依實際需求變更
- 2、Switch Port設定成獨立界面模式後,每一個Port都可以設定不同網段IP, 以及DHCP功能
- 3 、如將現有防火牆策略移植到FGT80C / 110C , 須確保UDP69 / 4500開啟
- 4 、FGT80C / 110C與現有防火牆並存,現有防火牆須開啟UDP69 / 4500
- 5、WAN1的IP設定不可更改,如異動會造成對外網路不通

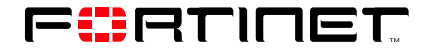

# Agenda

| 1 | 設備基本功能簡介         |
|---|------------------|
| 2 | 架構簡介             |
| 3 | IPv6 简介          |
| 4 | 防火牆設定注意事項        |
| 5 | Log & Session的應用 |
| 6 | Q&A              |

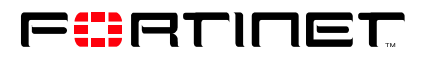

IPv6简介

IPv6位址長度為128位元,

IPv6位址寫法為八組四個位數的16進位數字,中間用冒號分隔,且部分零可省略例如:1234:5678:ffff:abcd:0000:0abf:12b0:0001

子網首碼長度:/16 /32 /48 /64 /80 /96 /112 /128

多個零可以被縮寫如下:

1、在每四個位數的區段,前面的零可以被消去,例如"0102"可以被縮寫成"102"而"0000"可以被縮寫成"0"

2、同一列中四個零的集合可以被縮寫成兩個冒號(::)。但,兩個冒號的縮寫 只能在每個位址中出現一次

3、下面給的例子可以縮寫成如下:

 3ffe:0102:0000:0000:0000:0000:0000/32

 消去每四個位數集合前面的零 3ffe:102:0:0:0:0:0:0/32

 用雙冒號取代連續的零集合
 3ffe:102::/32

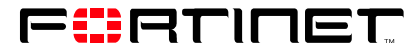

IPv6-網址輸入方式

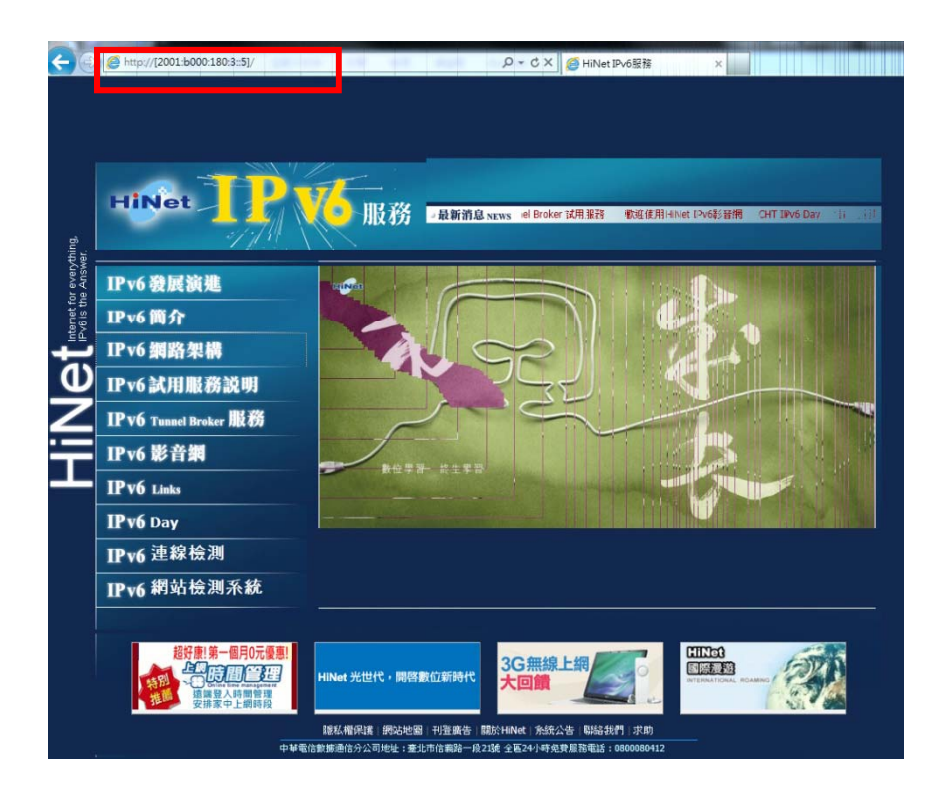

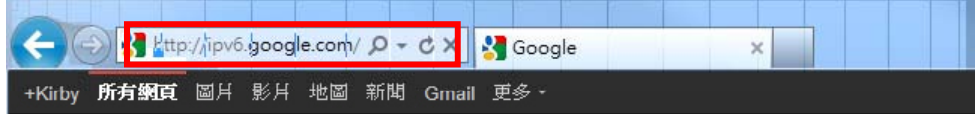

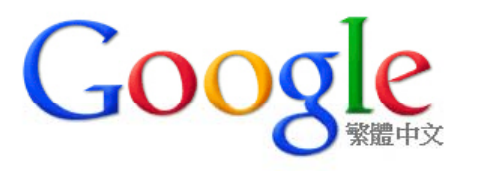

Google 搜尋 好手氣

輸入方式: 1 、網址:<u>http://ipv6.google.com</u> 2 、IPv6 IP:http://[2001:b000:180:3::5]

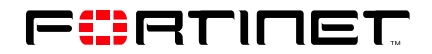

## IPv6-學校IPv6網段查詢

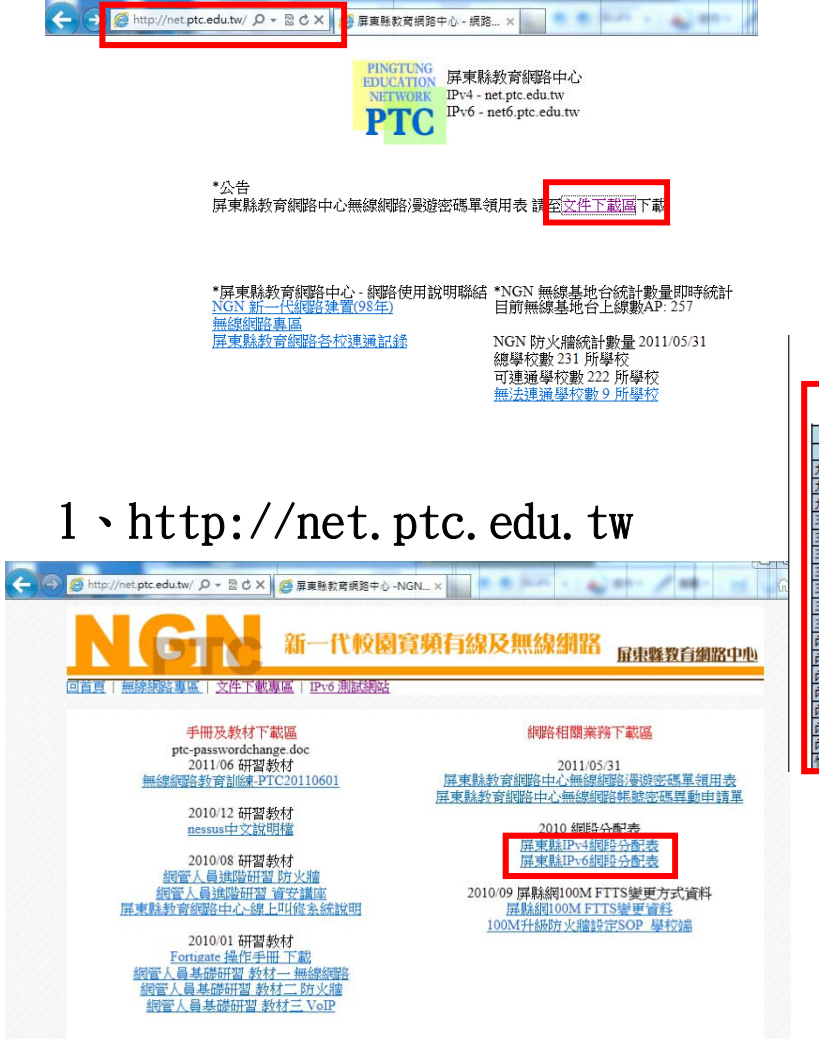

| <u> </u>  | 屏果縣(市)各級中小學IPvb網段 |       |             |                    |                       |                         |                                            |                                           |  |
|-----------|-------------------|-------|-------------|--------------------|-----------------------|-------------------------|--------------------------------------------|-------------------------------------------|--|
| 医油        | 学校<br>意动之能        | 20110 | 12-4월 7년 8월 | 幕坊 IPvc 網段         | 業約UTMIAN(wan2)        | II<br>単約 UTM /Internal) | Wojj本社<br>単約 IITM IPv6 Tuppal IP           | 中心 IPv6 Tuppal IP                         |  |
| + + + 1 # | 事業國小              | hnns  | EGT80C      | 2001:288:874a:/48  | 2001-288-874a-11/64   | 2001:288:874a:2.1/64    | 2001-288-86ff fff fff fff fff fff 4a01/124 | 2001-288-86# ### ### ### 4=02/12          |  |
| 力加鄉       | 玉水分班              | vsbh  | FGT80C      | 2001:288:874b::/48 | 2001:288:874b:1::1/64 | 2001:288:874b:2::1/64   | 2001:288:86ff ffff ffff ffff ffff 4b01/124 | 2001 288 86ff ffff ffff ffff ffff 4b02/12 |  |
| 九如鄉       | 三多國小              | sdes  | FGT80C      | 2001:288:8748::/48 | 2001:288:8748:1::1/64 | 2001:288:8748:2::1/64   | 2001:288:86ff ffff ffff ffff ffff 4801/124 | 2001:288:86ff ffff ffff ffff ffff 4802/12 |  |
| 三地鄉       | 違來分班              | dlbh  | FGT80C      | 2001:288:87c5::/48 | 2001:288:87c6:1::1/64 | 2001:288:87c6:2::1/64   | 2001:288:86ff.ffff.ffff.ffff.c601/124      | 2001:288:86ff:ffff:ffff:ffff:ffff:c602/12 |  |
| 三始報       | 大社分校              | dsbh  | EGT80C      | 2001:288:87c7:/48  | 2001:288:87c7:11/64   | 2001:288:87c7:2::1/64   | 2001:288:86ff ffff ffff ffff ffff c701/124 | 2001-288-86ff ffff ffff ffff ffff c702/12 |  |
| 三地鄉       | 德文分校              | dwubh | FGT80C      | 2001:288:87c6::/48 | 2001:288:87c5:1::1/64 | 2001:288:87c5:2::1/64   | 2001:288:86ff.ffff.ffff.ffff.c501/124      | 2001:288:86ff:ffff:ffff:ffff:c502/12      |  |
| 三地鄉       | 口社園小              | kses  | FGT80C      | 2001:288:87ca::/48 | 2001:288:87ca:1::1/64 | 2001:288:87ca:2::1/64   | 2001:288:86ff ffff ffff ffff ca01/124      | 2001:288:86ff:ffff:ffff:ffff:ffff:ca02/12 |  |
| 三地鄉       | 青葉園小              | cves  | FGT80C      | 2001:288:87c9::/48 | 2001:288:87c9:1::1/64 | 2001:288:87c9:2::1/64   | 2001:288:86ff.ffff.ffff.ffff.c901/124      | 2001:288:86ff:ffff:ffff:ffff.ffff.c902/12 |  |
| 三地鄉       | 賽嘉園小              | sces  | FGT80C      | 2001:288:87cb::/48 | 2001:288:87cb:1::1/64 | 2001:288:87cb:2::1/64   | 2001:288:86ff.ffff.ffff.ffff.cb01/124      | 2001:288:86ff:fff:fff:fff:fff:cb02/12     |  |
| 三始鄉       | 三地關小              | sdps  | FGT80C      | 2001:288:87c4::/48 | 2001:288:87c4:1::1/64 | 2001:288:87c4:2::1/64   | 2001:288:86ff.ffff.ffff.ffff.c401/124      | 2001:288:86ff:ffff:ffff:ffff:ffff:c402/12 |  |
| 內埔鄉       | 陰寒國小              | alps  | FGT80C      | 2001:288:877a::/48 | 2001:288:877a:1::1/64 | 2001:288:877a:2::1/64   | 2001:288:86ff.ffff.ffff.ffff.ffff.7a01/124 | 2001:288:86ff:ffff:ffff:ffff:ffff:7a02/12 |  |
| 內埔鄉       | 備智國小              | chips | FGT80C      | 2001:288:8775::/48 | 2001:288:8775:1::1/64 | 2001:288:8775:2::1/64   | 2001:288:86ff.ffff.ffff.ffff.ffff.7501/124 | 2001:288:86ff:ffff:ffff:ffff:ffff:7502/12 |  |
| 內埔鄉       | 富田國小              | ftps  | FGT80C      | 2001:288:877e::/48 | 2001:288:877e:1::1/64 | 2001:288:877e:2::1/64   | 2001:288:86ff.ffff.ffff.ffff.ffff.7e01/124 | 2001:288:86ff:ffff:ffff:ffff:ffff:7e02/12 |  |
| 內埔鄉       | 榮華國小              | rhes  | FGT80C      | 2001:288:8778::/48 | 2001:288:8778:1::1/64 | 2001:288:8778:2::1/64   | 2001:288:86ff.fff.fff.fff.fff.fff.7801/124 | 2001:288:86ff:ffff:ffff:ffff:ffff:7802/12 |  |
| 內埔鄉       | 新生國小              | ssps  | FGT80C      | 2001:288:8777::/48 | 2001:288:8777:1::1/64 | 2001:288:8777:2::1/64   | 2001:288:86ff.ffff.ffff.ffff.ffff.7701/124 | 2001:288:86ff:fff:fff:fff:fff:fff:7702/12 |  |
| 內埔鄉       | 泰安國小              | taps  | FGT80C      | 2001:288:877b::/48 | 2001:288:877b:1::1/64 | 2001:288:877b:2::1/64   | 2001:288:86ff.ffff.ffff.ffff.ffff.7b01/124 | 2001:288:86ff:fff:fff:fff:fff:fff:7b02/12 |  |
| 內埔鄉       | 育英國小              | yips  | FGT80C      | 2001:288:8774::/48 | 2001:288:8774:1::1/64 | 2001:288:8774:2::1/64   | 2001:288:86ff.fff.fff.fff.fff.fff.7401/124 | 2001:288:86ff:fff:fff:fff:fff:fff:7402/12 |  |
| 竹田鄉       | 竹田園中              | itih  | FGT80C      | 2001:288:870f::/48 | 2001:288:870f:1::1/64 | 2001:288:870f:2::1/64   | 2001:288:86ff.ffff.ffff.ffff.ffff.of01/124 | 2001:288:86ff:ffff:ffff:ffff:ffff:0f02/12 |  |

3、查看所屬『學校IPv6網段』

2、點選『屏東縣IPv6網段分配表』

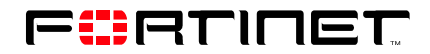

## IPv6-賦予介面IPv6 IP \系統管理\網路\介面

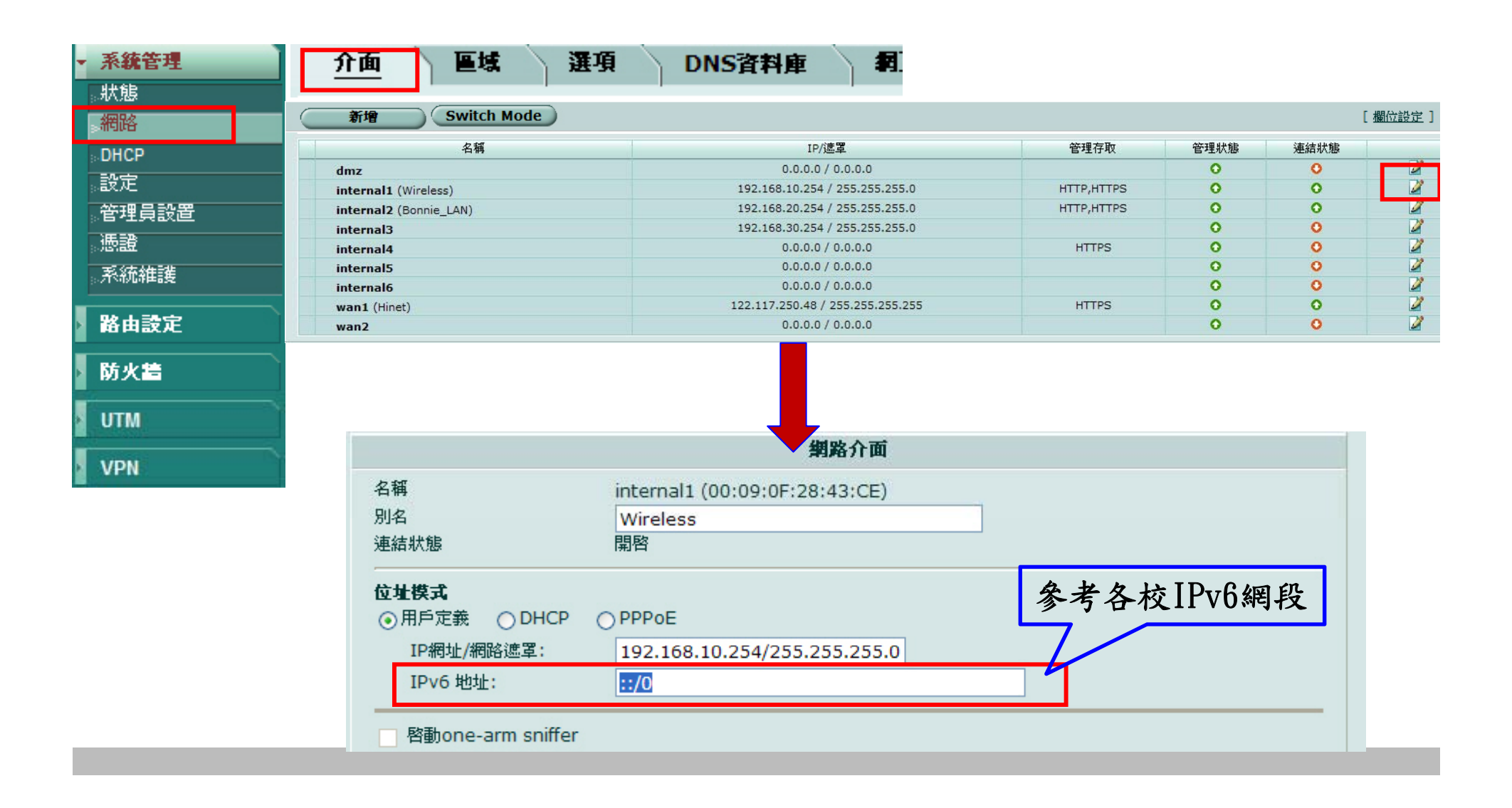

## IPv6-靜態路由\路由設定\靜態路由\靜態路由

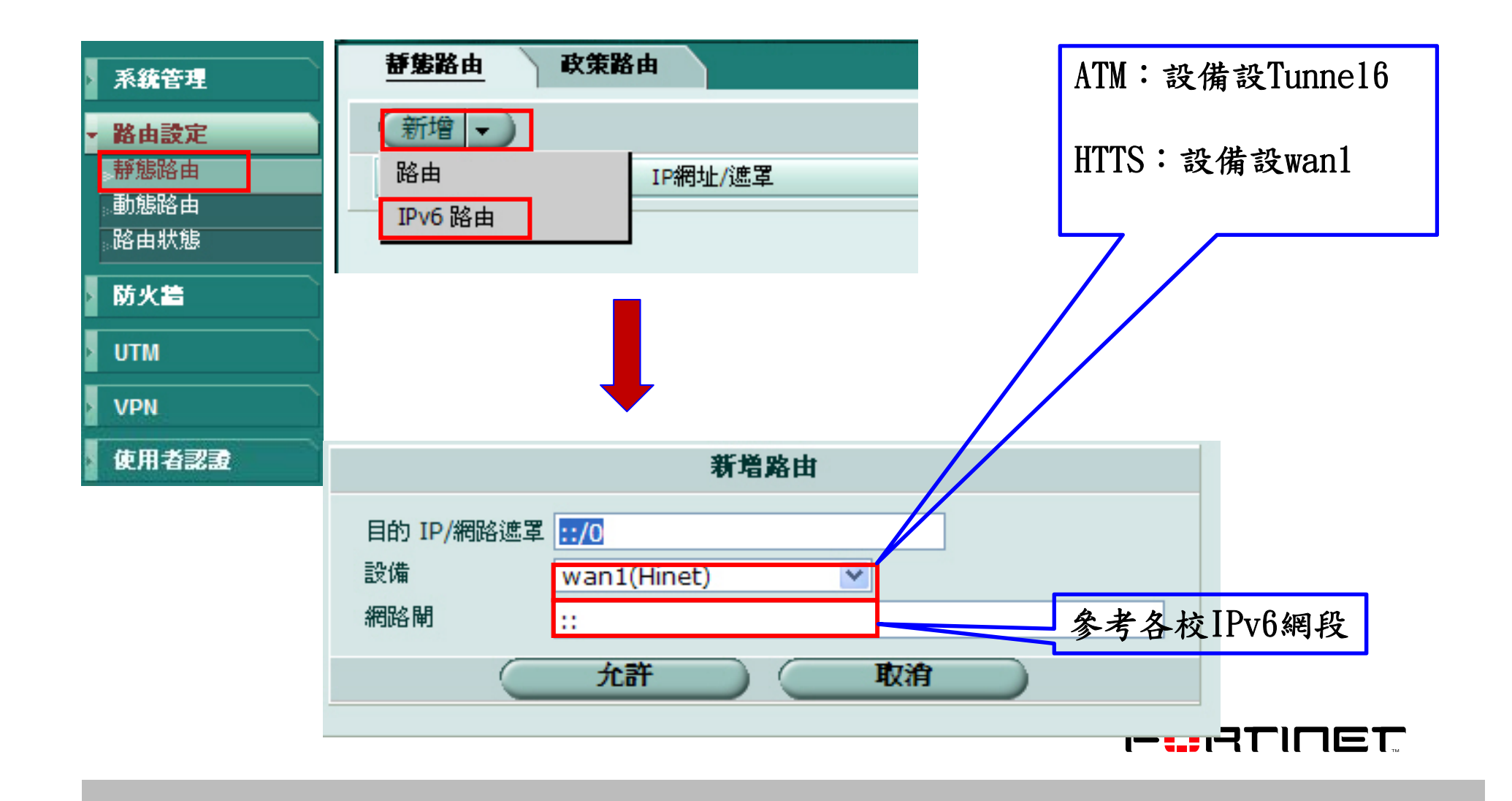

## IPv6-策略設定\防火牆策略\IPv6政策

|              | 防火詰策略                      | DoS政策                | Sniffer政策 | IPv6政策   |    |         |
|--------------|----------------------------|----------------------|-----------|----------|----|---------|
| ▶ 糸靴管埕       |                            |                      | 建立輸出第     | E S      |    |         |
| > 路由設定       | <b>本</b> 酒介 <b>石</b> /載夕   | dmz                  |           | ~        |    |         |
| ▼ 防火牆        | 來源位址名稱                     | 網路位址                 |           | <br>>    | 6  |         |
| 防火牆策略        | 目的介面/域名                    | internal(NAT_LAN)    |           | ·        |    |         |
| 。位址          | 目的位址名稱                     | 網路位址                 |           | 🖌 🕑      | Ъ  |         |
| 。服務 由問主      | 排程                         | always               |           | ~        | _  |         |
| 。<br>一流量塑型   | 服務                         | ANY                  |           | 💌 🔗      | đ  |         |
| ◎····        | 採取行動                       | ACCEPT               |           | *        |    |         |
| 。負載平衡        | □ 保護內容表                    | unfiltarad           |           |          |    |         |
| 。保護內容表       | □ 流量控制                     | CIAINCELEO<br>[]書選擇] |           | ×        | 設定 | 來源介面/位址 |
| VTM          | <ul> <li>反向流量塑型</li> </ul> | [諸選擇]                |           |          |    |         |
|              | 📃 紀錄合法流量                   |                      |           |          |    | 目的介面/位址 |
|              | 註解 (最多 63 字元)              |                      |           |          |    |         |
| 使用者認證        |                            |                      |           |          |    | 服務與採取行動 |
| Endpoint NAC |                            |                      |           | <b>v</b> |    |         |
| 無線網路控制器      |                            |                      | 允許        | 取消       |    |         |
| 紀錄與報表        |                            |                      |           |          |    |         |

## IPv6-DHCP設定步驟

config system interface

edit "DMZ"

config ipv6

set ip6-address 2001:288:87ff:1:1/64

set ip6-allowaccess ping https ssh http telnet

config ip6-prefix-list

edit 2001:288:87ff:1::/64

set autonomous-flag enable

Next

End

set ip6-send-adv enable

進入系統的介面

針對"DMZ" Port設定

設定IPv6

賦予DMZ Port IPv6的IP

設定允許哪些協定連線DMZ Port(管理用)

設定IPv6要廣播的字首範圍

廣播範圍

啟動自治區旗標,告知Client誰在發IP

將IPv6的資訊廣播

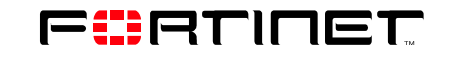

end

## IPv6-啟用

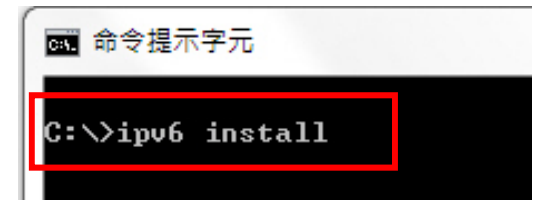

#### WinXP

1、進入命令提示字元,輸入 ipv6 install

2、安裝ipv6元件後,輸入ipconfig

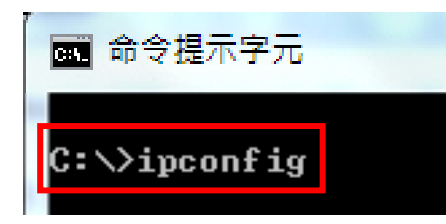

| ▲ 命令提示字元                                                                                                    | 4、測試是否安裝完成→ |
|----------------------------------------------------------------------------------------------------|-------------|
| 乙太網路卡 區域連線:                                                                                                    | ping6 ::1   |
| 連線特定 DNS 尾碼 : netease.com.tw<br>IPv6 位址 : 2001:288:87ff:1:9881:d9f1:acb9:3139<br>臨時 IPv6 位址 : 2001:288:87ff:1:79ff:4a25:d5e0:c71e<br>連結本機 IPvb 位址 : 192.168.253.122<br>子網路遮罩 : 255.255.255.0<br>預設閘道 : fe80::209:fff:fe2a:1b56%11<br>fe80::212:f2ff:fea9:b780%11 |             |
| 192.168.253.254                                                                                                    |             |

## IPv6-Windows IP設定

範例:

IPv6 IP: 2001:288:8600:1::2 / 閘道: 2001:288:8600:1::1 / DNS: 2001:288:8600:1::1001

| 🖳 區域連線 內容                                                                                                    | 網際網路通訊協定第 6 版 (TCP/IPv6) - 內容                                          |
|----------------------------------------------------------------------------------------------------|------------------------------------------------------------------------|
| 網路功能共用                                                                                                    | 一般                                                                     |
| 連線方式:<br>愛 Marvell Yukon 88E8072 PCI-E Gigabit Ethernet Controlls                                                    | 如果您的網路支援此功能,就可以自動指派 IPv6 設定。否則,您將需要詢問網路系統管<br>理員適當的 IPv6 設定。           |
| 這個連線使用下列項目(O):                                                                                                    | <ul> <li>○ 自動取得 IPv6 位址(O)</li> <li>◎ 使用下列 IPv6 位址(\$):</li> </ul>     |
| ✓ Cheft for Microsoft Networks ✓ 具QoS 封包排程器                                                                          | IPv6 位址(I): 2001:288:8600:1::2                                         |
| ■ File and Printer Sharing for Microsoft Networks                                                                    | 子網路首碼長度(U): 64                                                         |
| ✓ ▲ 網際網路通訊協定第4版 (TCP/IPv4)                                                                                           | 預設開道(D): 2001:288:8600:1::1                                            |
| <ul> <li>Link-Layer Topology Discovery Mapper I/O Driver</li> <li>Link-Layer Topology Discovery Responder</li> </ul> | <ul> <li>● 自動取得 DNS 伺服器位址(B)</li> <li>● 使用下列的 DNS 伺服器位址(E):</li> </ul> |
| <b>安裝(N)</b> 解除安裝(U) 內容(R)                                                                                           | 慣用 DNS 伺服器(P): 2001:288:8600:1::1001                                   |
| 描述<br>TCP/IP 版本 6。網際網路通知協定的果新版本,提供冬                                                                                  | 其他 DNS 伺服器(A):                                                         |
| 種相互連結網路間的通訊。                                                                                                    | ☑ 結束時確認設定(L) 進階(V)                                                     |
| 確定 取消                                                                                                    | 確定 取消                                                                  |
| 1、開啟區域網路連線,選擇網                                                                                                    | 2、輸入IPv6位址、子網路首碼                                                       |
| 際網路通訊協定第6版(TCP/IP)                                                                                                   | 長度、預設閘道、DNS伺服器IP,                                                      |
|                                                                                                    | 完成點選確定                                                                 |

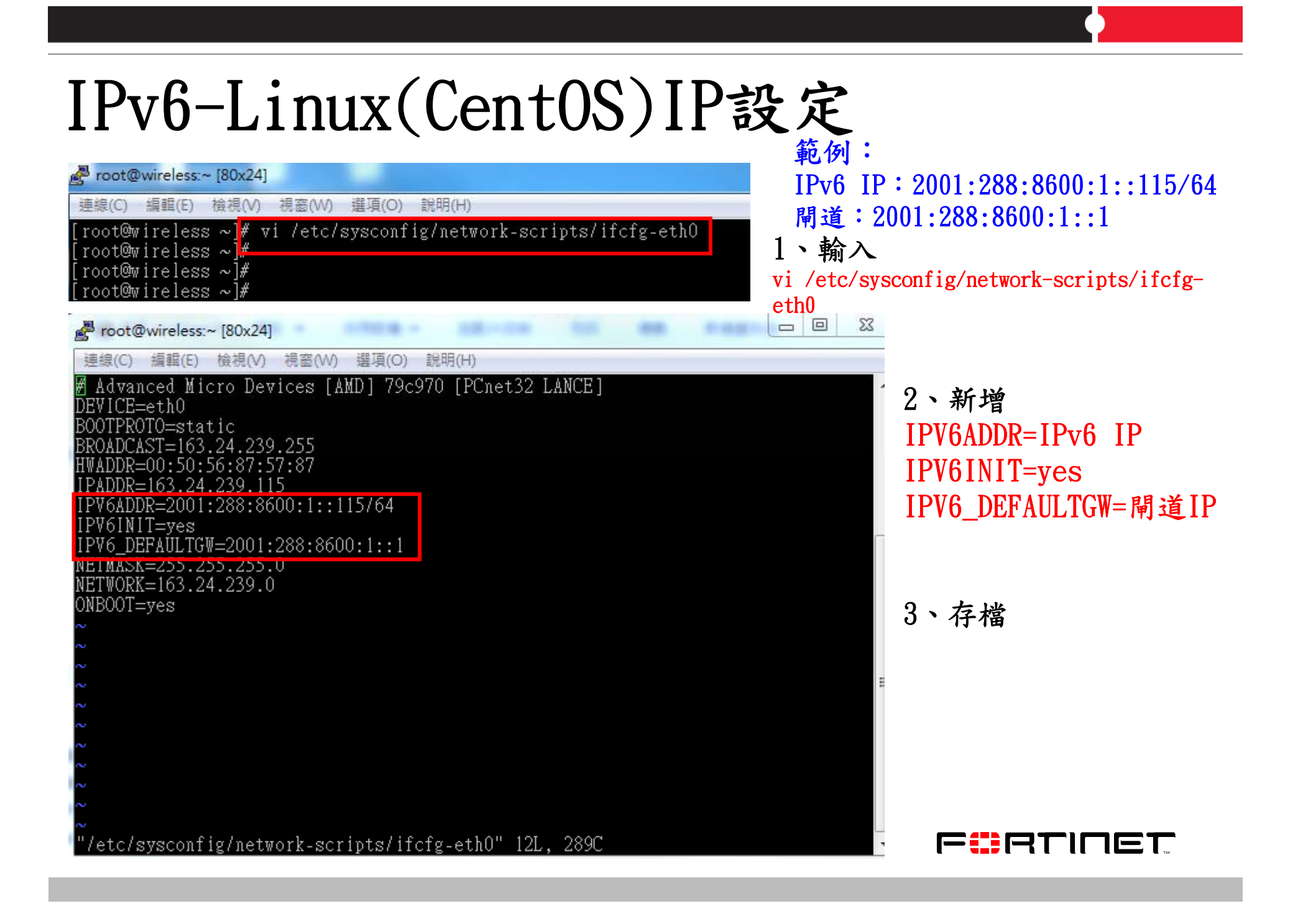

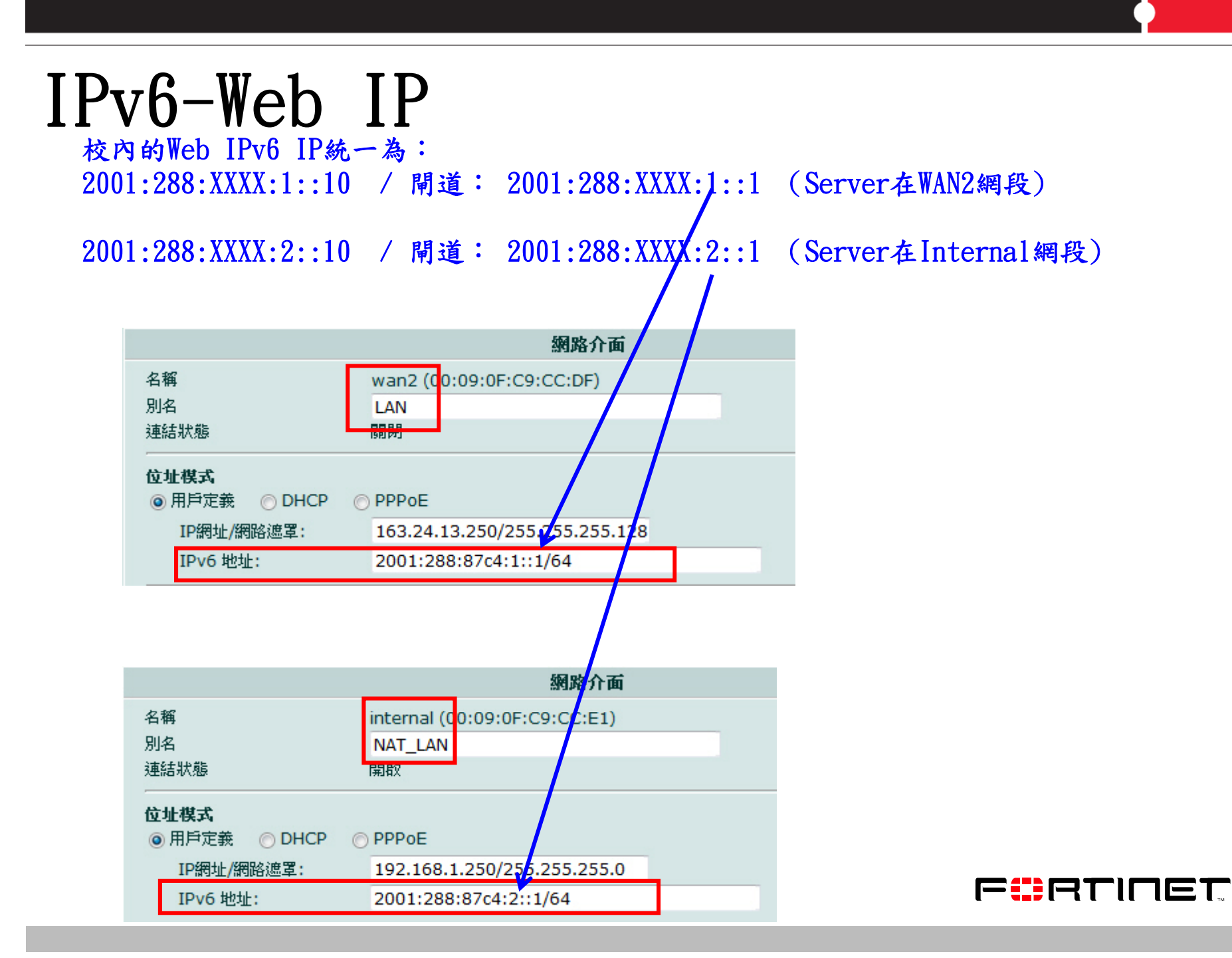

# Agenda

| 1 | 設備基本功能簡介         |
|---|------------------|
| 2 | 架構簡介             |
| 3 | IPv6 简介          |
| 4 | 防火牆設定注意事項        |
| 5 | Log & Session的應用 |
| 6 | Q&A              |

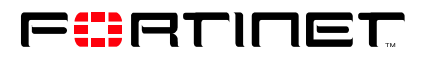

## 虛擬IP 範例說明-Web Server在內部網段,設定的方式

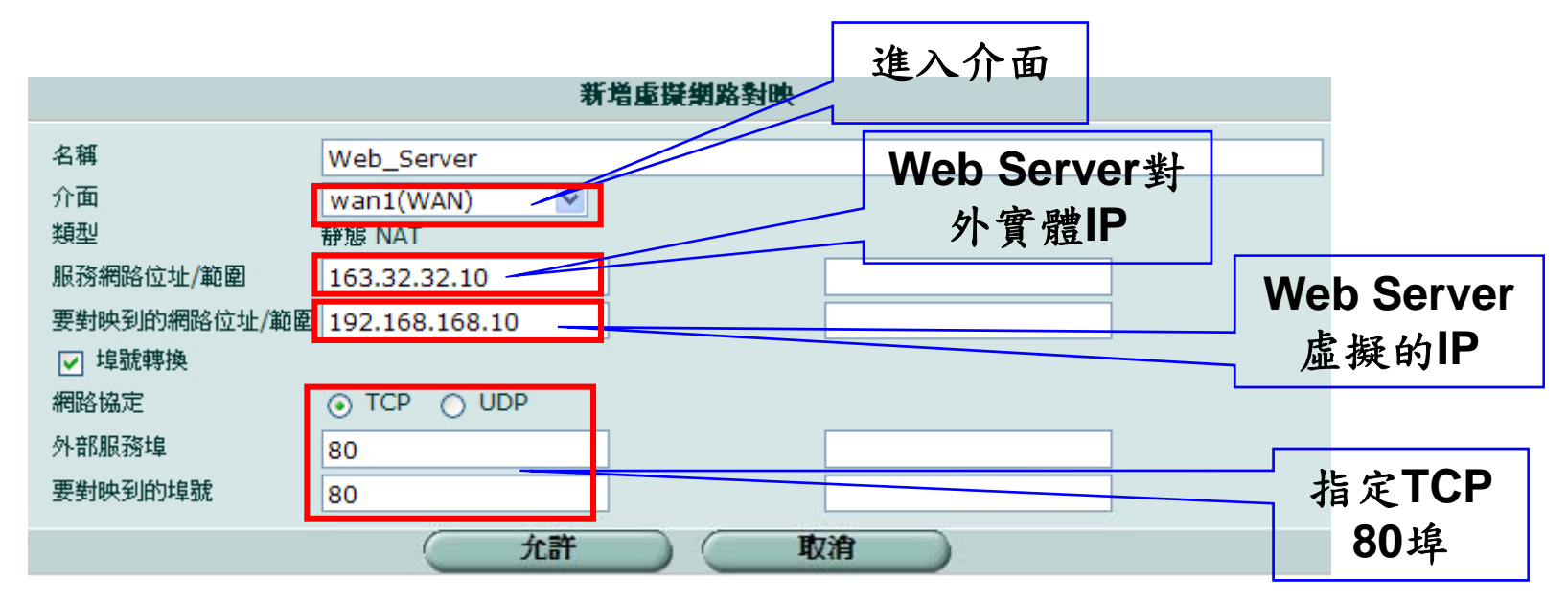

#### 2、防火牆必須新增 由Wan1→Internal

|         | 建立輸出              | 策略       |
|---------|-------------------|----------|
| 來源介面/域名 | wan1(WAN)         | ~        |
| 來源位址名稱  | all               | ▶ 多個     |
| 目的介面/域名 | internal(NAT_LAN) | <b>~</b> |
| 目的位址名稱  | Web_Server        | ▶ 多個     |
| 排程      | always            | ~        |
| 服務      | ANY               | 🖌 🦻      |
| 採取行動    | ACCEPT            | ~        |
| NAT     | 動態 IP Pool        |          |

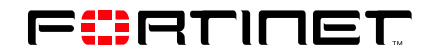

## 網頁過濾 範例說明-開心農場阻隔設定

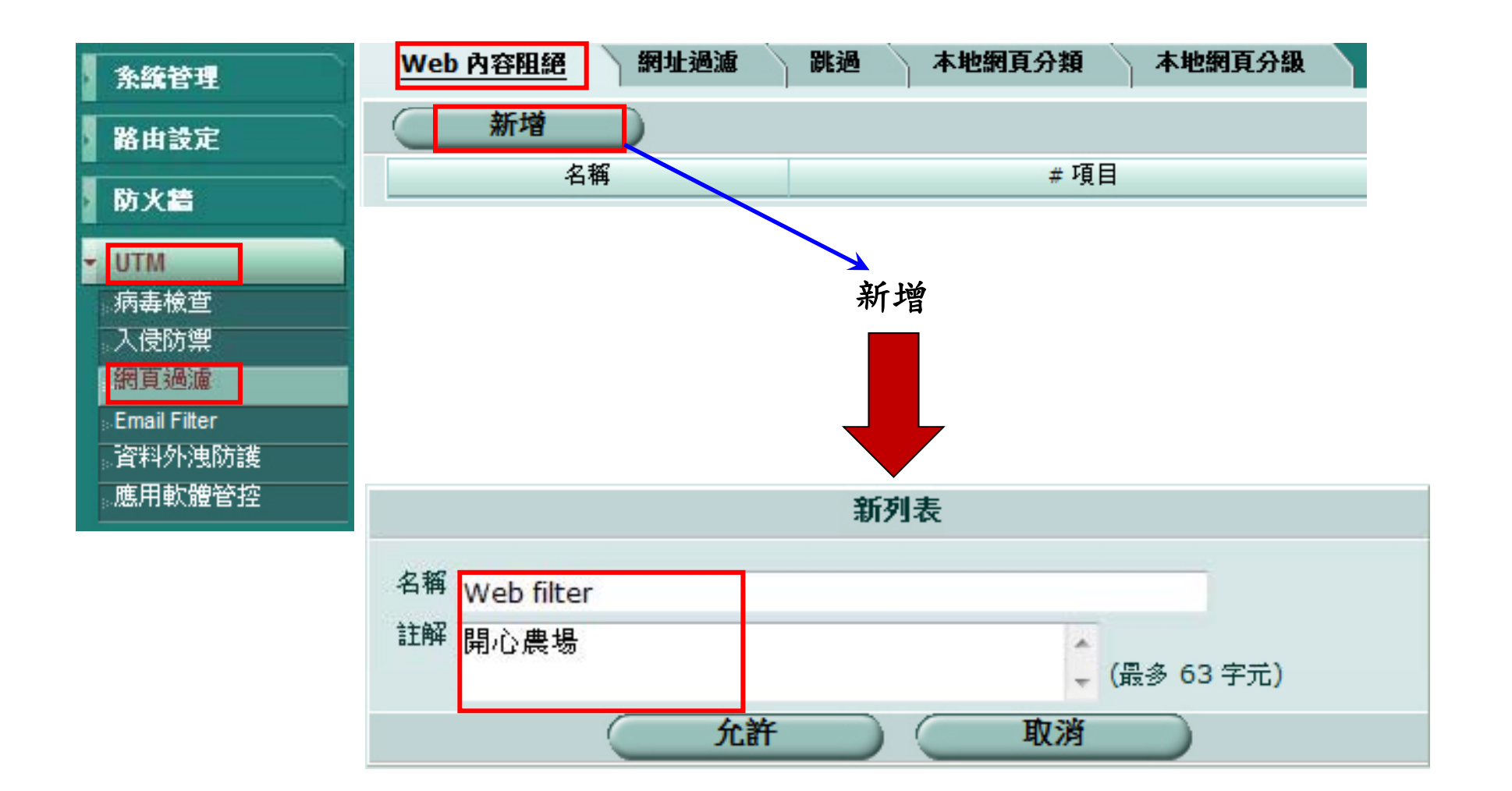

#### ※命名原則:有意義,易於解讀

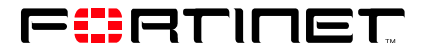

### 網頁過濾 範例說明-開心農場阻隔設定(續)

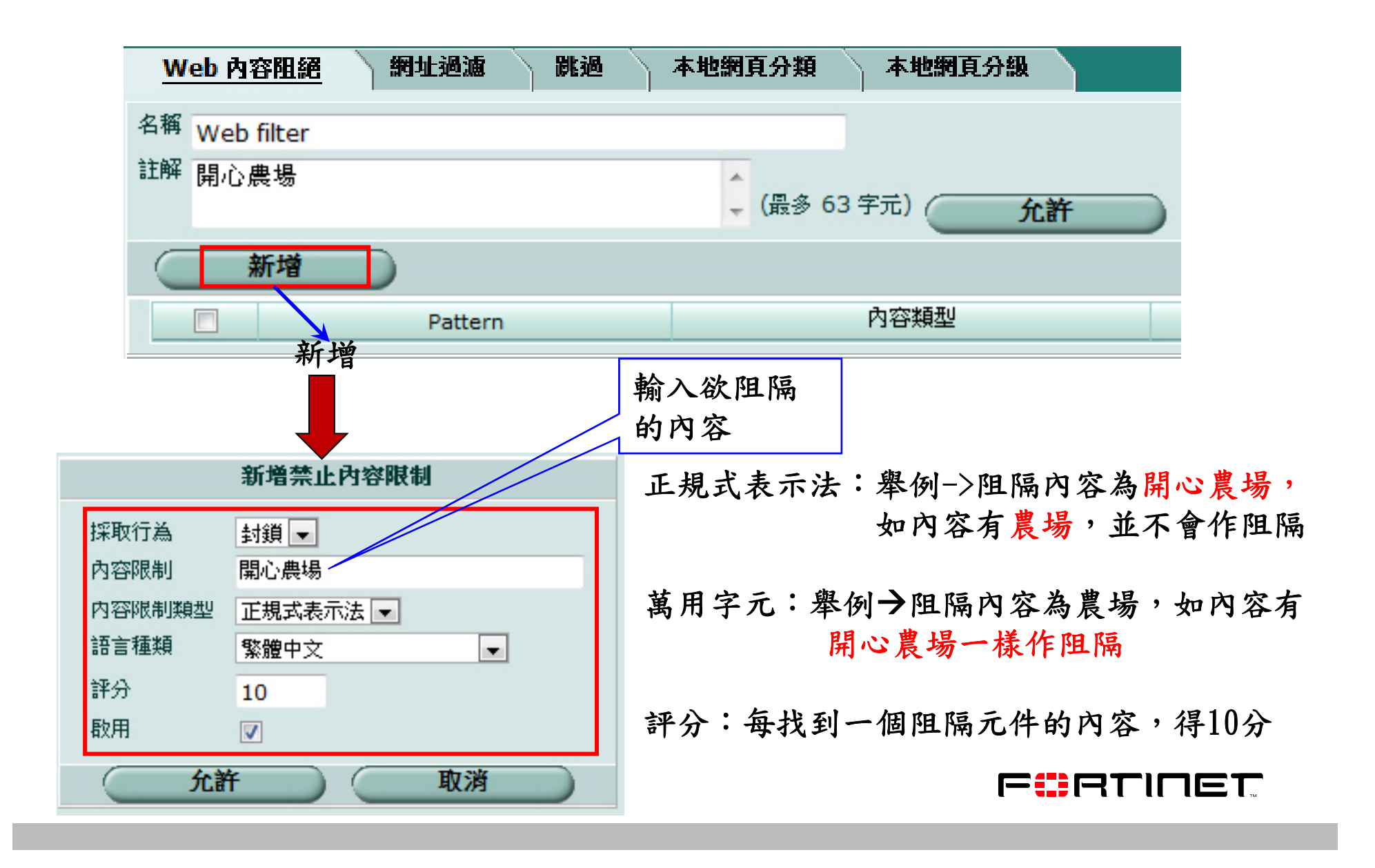

# 網頁過濾 範例說明-開心農場阻隔設定(續) 將網址/頁阻隔設定加入內容表

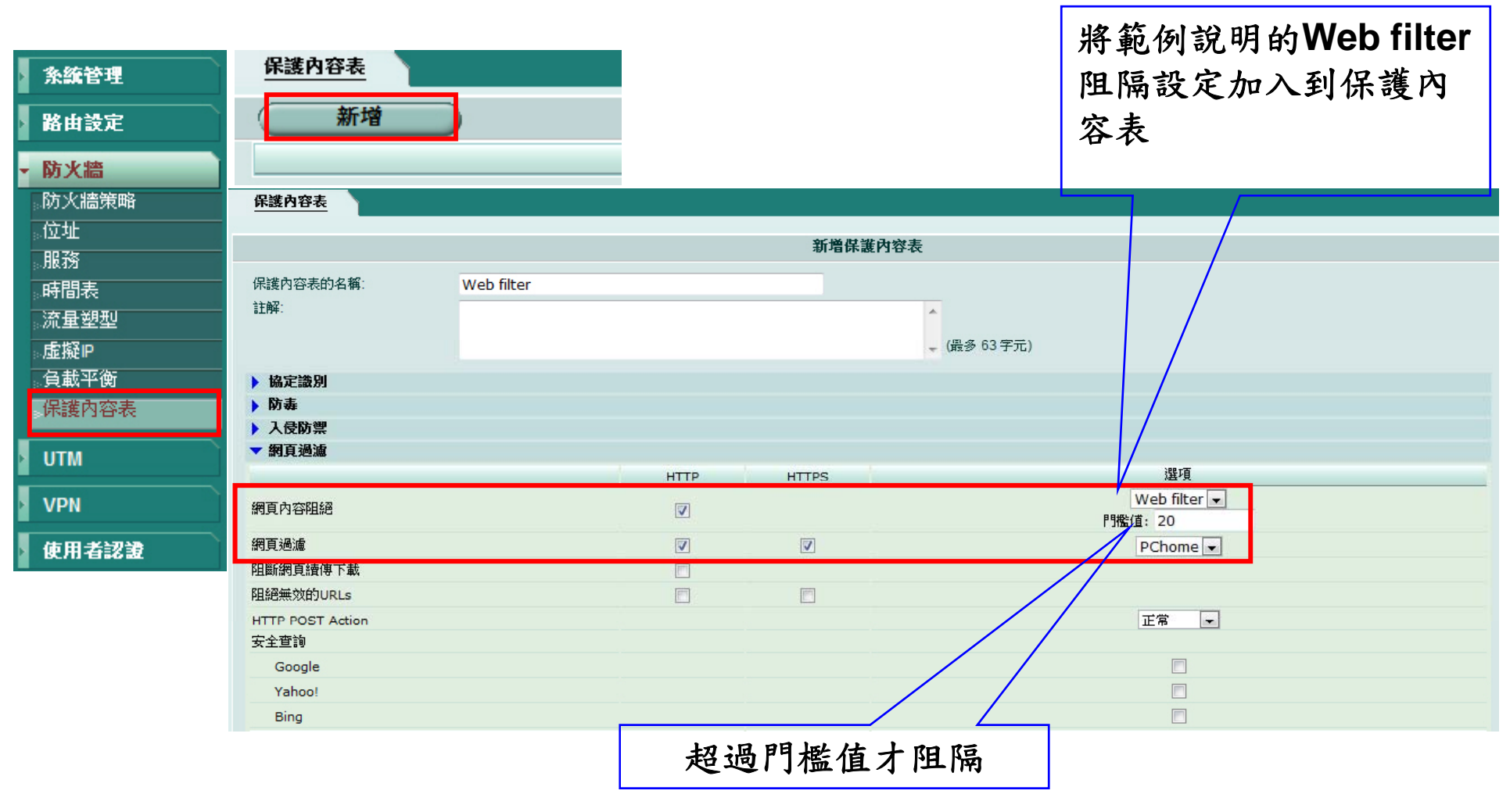

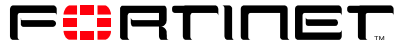

範例說明-開心農場阻隔設定(續)

#### 將保護內容表套用到Policy

網頁過濾

| <u>防火牆策略</u> DoS                       | 政策 Sniffer政策             | IPv6政策              |        |          |                     |
|----------------------------------------|--------------------------|---------------------|--------|----------|---------------------|
| 新增→                                    |                          |                     |        |          | [ 攔位設定 ] 🔍 區域檢視 🛇 : |
| ▼狀態  ▼                                 | 「ID T 來源                 | ♥目的 ♥排程             | ▼服務    | ▼ 防護内容表  | ▼ 採取行動              |
| internal1(Wireles                      | s) -> internal2(Bonnie_L | AN) (1)             |        |          |                     |
| <ul> <li>internal1(Wireles</li> </ul>  | s) -> wan1(Hinet) (1)    |                     |        |          |                     |
|                                        | 1 <u>o all</u> o         | all always          | ANY    |          | ACCEPT 🔟 🖉 🔁 🗟      |
| internal2(Bonnie_<br>internal2(Bonnie) | LAN) -> internal1(Wirele | ess) (1)            |        |          |                     |
| internal3 -> wan1                      | (Hinet) (1)              |                     | 4      |          |                     |
|                                        |                          | 編                   | 輯      |          |                     |
|                                        |                          |                     | 編輯輸出策略 |          |                     |
|                                        |                          | 22                  |        |          | 將簕例說明的Web           |
|                                        | 來源介面/域名                  | internal1(Wireless) |        | <b>W</b> |                     |
|                                        | 來源位址名稱                   | all                 |        | ▼ 多個     | Tilter保護內容表         |
|                                        | 目的介面 <mark>/</mark> 域名   | wan1(Hinet)         |        | <b>T</b> | 套用在該筆Policy         |
|                                        | 目的位址名稱                   | all                 |        | ▼ 多個     |                     |
|                                        | 排程                       | always              |        |          |                     |
|                                        | 服務                       | ANY                 |        | 多個       |                     |
|                                        | 控取行動                     | ACCEPT              |        |          |                     |
|                                        | 1本4以11至0                 | ACCEPT              |        |          |                     |
|                                        | VAT                      | 動態 IP Pool          |        |          |                     |
|                                        | 🔲 開啟用戶政策                 |                     |        |          |                     |
|                                        | ☑ 保護內容表                  | Web filter          |        |          |                     |
|                                        | 📄 流量控制                   | [請選擇]               |        | <b>T</b> |                     |
|                                        | 📃 反向流量塑型                 | [請選擇]               |        | -        | TINET               |
|                                        | 📄 根據IP的流量塑理              | ·<br>[諸選擇]          |        | <b>T</b> |                     |
|                                        |                          |                     |        |          |                     |

## 網頁過濾 範例說明-開心農場阻隔設定(續)

### 置換封鎖URL用戶端的顯示訊息

|   | ▼ 糸統管理         | 高可靠性 SNMP v1/v2c 置換訊/ | 息操作模式                                                   |          |
|---|----------------|-----------------------|---------------------------------------------------------|----------|
|   | 。狀態            | 名稱                    | 描述                                                      |          |
|   | 網路             | ▶ 郵件                  | 無效電郵服務的提示訊息.                                            |          |
|   |                | 🕶 НТТР                | 無效http服務的提示訊息.                                          |          |
| Г |                | 病毒訊息                  | 遭受病毒感染網頁下載的提示訊息.                                        | 2        |
|   | ».款准           | <b>威染快取訊息</b>         | 替换缓存中下載的感染文件.                                           | 2        |
|   | 官理貝該直          | file 阻絕訊息             | 被阻絕的網頁下載的提示訊息.                                          | 2        |
|   | 。憑證            | 檔案大小超過掃瞄設定訊息          | 遭受病毒威染網頁下載的提示訊息.                                        | 2        |
|   | 多統維護           | DLP訊息                 | Replacement for data leak prevention downloads.         | 2        |
|   | 5-73400004-032 | DLP關鍵字訊息              | Replacement for banned by data leak prevention.         | 2        |
|   | 路由設定           | 阻絕字彙訊息                | 網頁下載中包含阻絕字彙的提示訊息.                                       | 2        |
|   |                | 內容類型封鎖訊息              | Replacement for HTTP downloads of banned content-types. | 2        |
|   | 防火牆            | URL阻絕訊息               | 經由黑名單所阻絕網頁的提示訊息。                                        |          |
| ŀ |                | http 用戶阻絕             | 被阻絕的網頁上傳的提示訊息.                                          |          |
|   | υтм            | http 用戶防毒             | 遭受病毒感染網頁上傳的提示訊息.                                        | 「編輯      |
| ļ |                | http 用戶檔案大小           | 遭受病毒感染網頁上傳的提示訊息.                                        |          |
|   |                | http 用戶不當字彙           | 網頁 上傳中包含阻絕字彙的提示訊息.                                      |          |
|   |                | POST 封鎖               | Replacement for HTTP POST block                         | <u> </u> |
|   |                |                       | ·····································                   |          |
|   |                | 訊息設定: HTTP UR         | L 阻絕論                                                   |          |
|   |                | 九許格: HTML             |                                                         |          |
|   |                | 大小:                   | 8192 (字元)                                               |          |
|   |                | Message Text:         |                                                         |          |
|   |                | - JTTM ~- PODV- IH 網支 | <u>计已领端封销 加尔瀏腾此姆站诗<u>冷</u>容。</u>                        |          |
|   |                | 知安~/popy~~/umu        |                                                         |          |
|   |                |                       |                                                         |          |
|   |                |                       |                                                         |          |
|   |                |                       |                                                         |          |
|   |                |                       |                                                         |          |

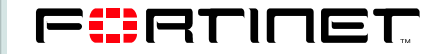

允許

取消

### 網頁過濾 範例說明-開心農場阻隔設定(續) 置換封鎖URL用戶端的顯示訊息

#### PChome網站

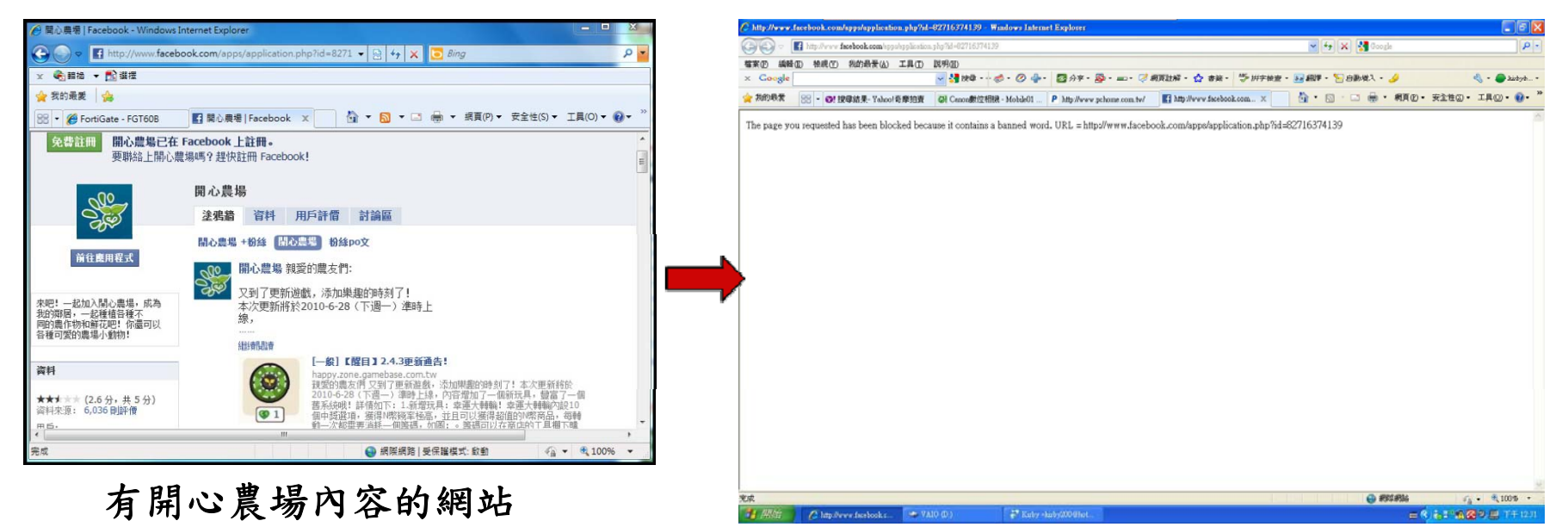

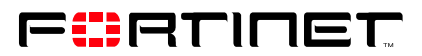

## IP Pool \防火牆\虛擬IP\IP Pool

紀錄與報表

| 系統管理                      | 虛擬IP VIP群組 I            | P Pool   |         |            |      |
|---------------------------|-------------------------|----------|---------|------------|------|
| 路由設定                      | 新增                      |          |         |            |      |
| 防火牆                       |                         |          |         |            |      |
| 。防火牆策略<br>                | 417                     | 1044.4   | ×1.1    | 2.0.1 (4-1 | 11   |
| 服務                        | - 石神                    | 起()11    | N HE    | £≷Ⅲ1123    |      |
| 時間表                       | OFFICE                  | 163.24.: | 118     | 163.24.    | .123 |
| 流量塑型                      | STUDENT                 | 163.24.: | 100     | 163.24.    | .115 |
| > 虚擬P<br>→ 負載平衡<br>■保護內容表 |                         |          |         |            |      |
| VTM                       | 可依不同的網段                 | 出下不同的    | IP Pool |            |      |
| VPN                       | 4 INC 1 - 1 4 4 4 4 1 1 |          | 11 1001 |            |      |
| 使用者認證                     |                         |          |         |            |      |
| Endpoint NAC              |                         |          |         |            |      |
| 無線網路控制器                   |                         |          |         |            |      |

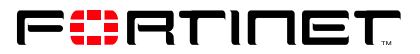

## 防火牆策略設定注意事項

1、防火牆策略有順序性,符合規則及採用的邏輯。

| ▼狀態                  | TD TD                                            | ₩ 來源       | ▼ 目的         | ▼ 排程   | ▼服務       | ▼ 防護內容表 | ▼ 採取行動 |  |  |  |  |  |
|----------------------|--------------------------------------------------|------------|--------------|--------|-----------|---------|--------|--|--|--|--|--|
| dmz -> wan1(WAN) (1) |                                                  |            |              |        |           |         |        |  |  |  |  |  |
| ▶ dmz -> wan2        | <u>dmz -&gt; wan2(LAN) (1)</u>                   |            |              |        |           |         |        |  |  |  |  |  |
| internal(NAT_        | <pre>internal(NAT_LAN) -&gt; wan1(WAN) (2)</pre> |            |              |        |           |         |        |  |  |  |  |  |
|                      | 1                                                | all        | • <u>all</u> | always | ANY       | ACCEPT  |        |  |  |  |  |  |
|                      | 6                                                | all        | • <u>all</u> | always | <u>跑跑</u> |         | DENY   |  |  |  |  |  |
| Internal(NAI)        | _LAN) -> wan                                     | 2(LAN) (1) |              |        |           |         |        |  |  |  |  |  |
| wan1(WAN) -> dmz (1) |                                                  |            |              |        |           |         |        |  |  |  |  |  |
| wan1(WAN) -          | > wan2(LAN)                                      | (1)        |              |        |           |         |        |  |  |  |  |  |

| ▼ wan1(Wan) -> switch(NAT_LAN) (4) |    |              |                                                                                                    |        |                                                                                                    |  |        |  |  |  |  |
|------------------------------------|----|--------------|----------------------------------------------------------------------------------------------------|--------|----------------------------------------------------------------------------------------------------|--|--------|--|--|--|--|
| <b>V</b>                           | 14 | all          | all                                                                                                    | always | ANY                                                                                                    |  | ACCEPT |  |  |  |  |
|                                    | 12 | • <u>all</u> | • <u>all</u>                                                                                                    | always | • <u>Service SIP</u><br>• SSH                                                                                   |  | ACCEPT |  |  |  |  |
|                                    | 10 | • <u>all</u> | <ul> <li>Server 10</li> <li>Server 100</li> <li>Server 120</li> <li>Server 121</li> <li>Server 121</li> <li>Server 15</li> <li>Server 18</li> <li>Server 19</li> <li>Server 191</li> <li>Server 20</li> <li>Server 130</li> <li>Server 11</li> </ul> | always | <ul> <li>DNS</li> <li>FTP</li> <li>HTTP</li> <li>POP3</li> <li>SMTP</li> <li>SSH</li> <li>server 130</li> </ul> |  | ACCEPT |  |  |  |  |
| <b>V</b>                           | 9  | Service Lib  | all                                                                                                    | always | Allow service Lib                                                                                               |  | ACCEPT |  |  |  |  |

2、策略中無定義的服務 / Port,代表Deny(拒絕存取)。

| port1(Sul | port1(Subnet-0) -> wan1(Wan) (2) |              |              |        |                                                                                                    |        |  |  |  |  |
|-----------|----------------------------------|--------------|--------------|--------|----------------------------------------------------------------------------------------------------|--------|--|--|--|--|
| V         | 5                                | ● <u>all</u> | • <u>all</u> | always | <ul> <li>DNS</li> <li>FTP</li> <li>HTTP</li> <li>HTTPS</li> <li>IMAP</li> <li>IMAPS</li> <li>PING</li> <li>PING6</li> <li>POP3</li> <li>POP3S</li> <li>RTSP</li> <li>SQUID</li> <li>SSH</li> <li>TELNET</li> <li>TFTP</li> <li>IKE</li> <li>主計</li> <li>win_auth</li> </ul> | ACCEPT |  |  |  |  |
|           | 9                                | o <u>all</u> | o all        | always | • ANY                                                                                                    | DENY   |  |  |  |  |

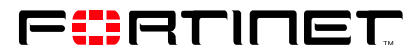

3、Deny(拒絕存取)的策略,建議放在最上層。

| ▼ wan1(Wan) -> wan2(LAN) (7) |    |                                                 |              |        |                                                                                                    |        |  |  |  |  |  |
|------------------------------|----|-------------------------------------------------|--------------|--------|----------------------------------------------------------------------------------------------------|--------|--|--|--|--|--|
|                              | 15 | <ul> <li>bad china</li> <li>bad qay1</li> </ul> | ● <u>all</u> | always | ANY                                                                                                    | DENY   |  |  |  |  |  |
|                              | 13 | o <u>all</u>                                    | o dns        | always | ANY                                                                                                    | DENY   |  |  |  |  |  |
|                              | 10 | block mail                                      | o <u>all</u> | always | ANY                                                                                                    | DENY   |  |  |  |  |  |
| <b>V</b>                     | 8  | • <u>all</u>                                    | • <u>all</u> | always | <ul> <li>DNS</li> <li>FTP</li> <li>HTTP</li> <li>HTTPS</li> <li>IMAP</li> <li>IMAPS</li> <li>NNTP</li> <li>PING</li> <li>SMTP</li> <li>SQUID</li> <li><u>easyboard</u></li> </ul> | ACCEPT |  |  |  |  |  |
|                              | 7  | o jack 1                                        | • <u>all</u> | always | • SSH<br>• LDAP<br>• RDP                                                                                                    | ACCEPT |  |  |  |  |  |
|                              | 11 | 11 o ptta o all                                 | o <u>all</u> | always | • <u>rsync</u>                                                                                                    | ACCEPT |  |  |  |  |  |
|                              | 4  | • <u>all</u>                                    | o <u>all</u> | always | ANY                                                                                                    | DENY   |  |  |  |  |  |

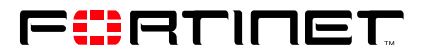

# Agenda

| 1 | 設備基本功能簡介         |
|---|------------------|
| 2 | 架構簡介             |
| 3 | IPv6 简介          |
| 4 | 防火牆設定注意事項        |
| 5 | Log & Session的應用 |
| 6 | Q&A              |

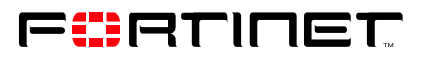

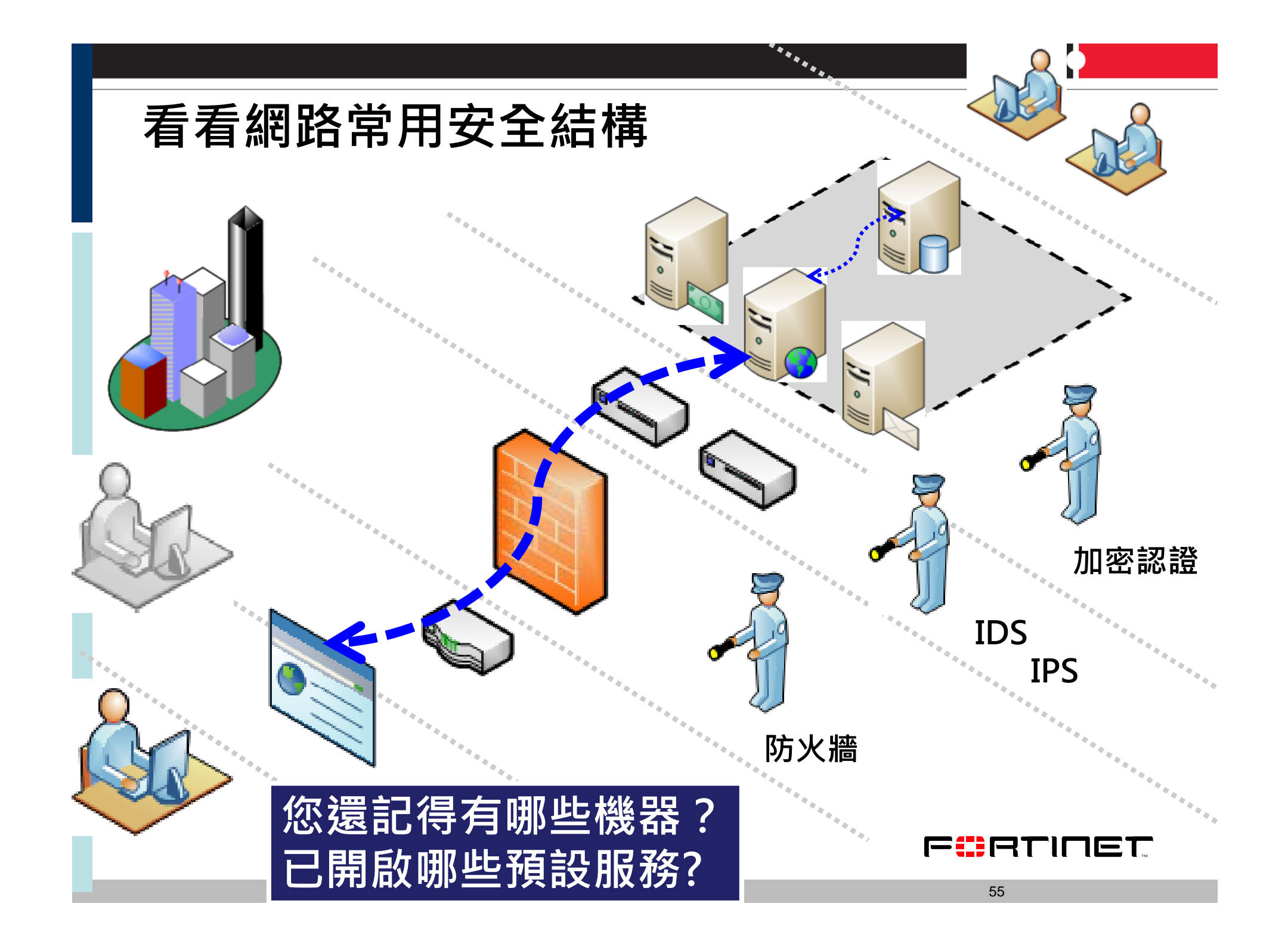

### 檢視防火牆的策略安全

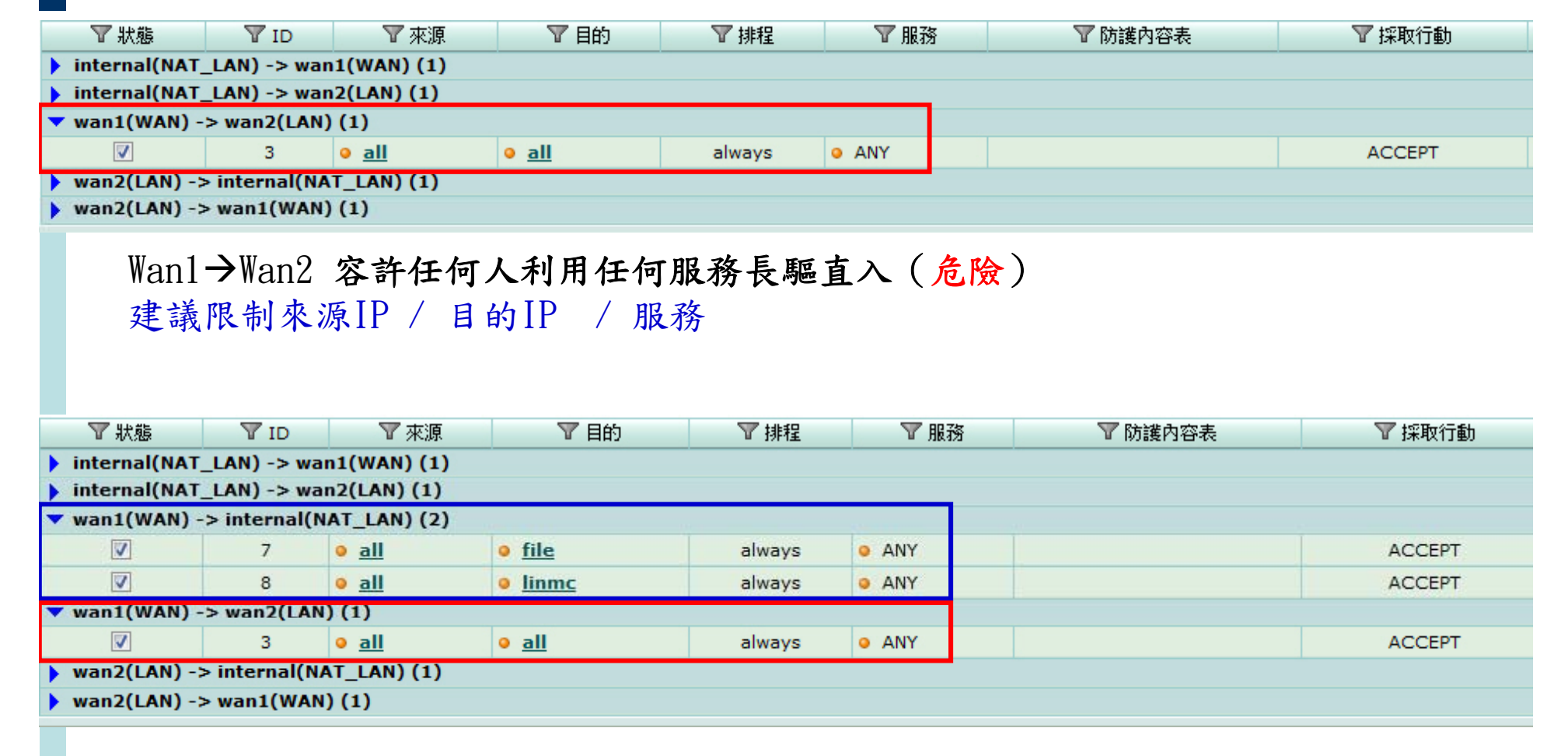

Wan1→Internal 容許任何人到File / limmc設備 Wan1→Wan2 容許任何人長驅直入(危險) 建議限制來源IP / 目的IP / 服務

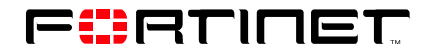

## 紀錄啟用\紀錄與報表\記錄設定\記錄設置

1. 至 紀錄與報表>記錄設定>事件記錄,將所要記錄行為的Log勾選

| 系統管理           | <b>紀錄設置</b> 設定告警電子                                          | 野件 <u>事件記錄</u> |
|----------------|-------------------------------------------------------------|----------------|
| 路由設定           | 事件日誌                                                        |                |
| 防火牆            | <ul> <li>✓ 啓動</li> <li>✓ 系統活動事件</li> </ul>                  |                |
| итм            | ☑ IPSec協商事件                                                 |                |
| VPN            | ☑ DHCP 服務事件 ☑ L2TP/PPTP/PPPoE 服務事件                          |                |
| 使用者認證          | ▶ 管理事件                                                      |                |
| Endpoint NAC   | <ul><li>✓ HA活動事件</li><li>✓ 防火牆認證事件</li></ul>                |                |
| - 紀錄與報表        | Pattern更新事件                                                 |                |
| 。記錄設定          | ▼ SSL VPN 使用者認證事件                                           |                |
| 。紀錄存取<br>。隔離檔案 | <ul> <li>✓ SSL VPN 管理者事件</li> <li>✓ SSL VPN 連線事件</li> </ul> |                |
| 。報表存取          | ▼ VIP 伺服器運作監控事件                                             |                |
|                | CPU與記憶體使用率(母5鐘)                                             |                |

## 紀錄啟用、防火牆、防火牆策略、防火牆策略

| 防火牆策略 DoS政策 Sniffer政                                                                         | 策 IPv6政策                    |              |          |                       |        |
|----------------------------------------------------------------------------------------------|-----------------------------|--------------|----------|-----------------------|--------|
| 新增→                                                                                          |                             |              |          | [ <u>欄位設定</u> ] ⑨ 區域村 | 僉視 ◯ 全 |
| ▼ 狀態 ▼ ID ▼ 來源                                                                               | ▼ 目的                        | ♥排程 ▼服務      | ▼ 防護內容表  | ▼ 採取行動                |        |
| internal1(Wireless) -> internal2(Bor                                                         | nnie_LAN) (1)               |              |          |                       |        |
| <pre>internal1(Wireless) -&gt; wan1(Hinet)</pre>                                             | (1)                         |              |          |                       |        |
| <pre>internal2(Bonnie_LAN) -&gt; internal1(<br/>internal2(Bonnie_LAN) -&gt; wan1(Hind)</pre> | Wireless) (1)               |              |          |                       |        |
|                                                                                              | • all                       | always O ANY |          |                       | -21    |
| <pre>internal3 -&gt; wan1(Hinet) (1)</pre>                                                   | <u> </u>                    |              |          |                       |        |
|                                                                                              |                             | 編輯           |          |                       |        |
|                                                                                              | 採取行動                        | ACCEPT       | •        |                       |        |
|                                                                                              |                             |              |          |                       |        |
|                                                                                              | V NAT                       | 動態 IP Pool   |          |                       |        |
|                                                                                              |                             |              |          |                       |        |
|                                                                                              | 🔲 開啟用戶政策                    |              |          |                       |        |
|                                                                                              |                             |              |          |                       |        |
|                                                                                              | ■ 保護内容表                     | [請選擇]        |          |                       |        |
|                                                                                              | ── 流量控制                     | []           |          |                       |        |
|                                                                                              | - 「「「」」」」。                  |              |          |                       |        |
|                                                                                              |                             |              | <b>V</b> |                       |        |
|                                                                                              | R 根據IP的流量塑形                 | [語選擇]        | <b>T</b> |                       |        |
|                                                                                              | ✓ 紀錄合法流量                    |              |          |                       |        |
|                                                                                              | 📄 啟動終端用戶NAC                 | [請選擇]        | <b>v</b> |                       |        |
|                                                                                              | 註解 <mark>(</mark> 最多 63 字元) |              |          |                       |        |
|                                                                                              |                             |              | A        |                       |        |
|                                                                                              |                             |              |          |                       |        |
|                                                                                              |                             |              | Ψ.       |                       |        |
|                                                                                              |                             | ( 分許         | 取消       |                       |        |
|                                                                                              |                             | 200          |          |                       |        |

## 紀錄啟用、防火牆、保護內容表、保護內容表

| 条統管理  | 保護內容表                                             |    |
|-------|---------------------------------------------------|----|
| 路由設定  | <ul> <li>▶ 資訊洩漏保護感知器</li> <li>▶ 應用程式控制</li> </ul> |    |
| ▼ 防火牆 |                                                   |    |
| 防火牆策略 |                                                   | 日誌 |
| 。位址   |                                                   |    |
| 。服務   | 病毒記錄                                              |    |
| 時間表   | 文件過濾記錄                                            |    |
| 流量塑型  | 記錄超過掃瞄大小                                          |    |
| 虛擬P   | 網頁過濾                                              |    |
|       | 字集封鎖記錄                                            |    |
| 保護內容表 | 網址過濾記錄                                            |    |
|       | 無效的網域名稱警告                                         |    |
| UTM   | FortiGuard不當網頁過濾                                  |    |
| VDU   | 分類錯誤記錄(只有HTTP) (僅於 HTTP)                          |    |
| VPN   | 郵件過濾                                              |    |
| 使用者認證 | 垃圾郵件記錄                                            |    |
|       | 入侵防禦                                              |    |
|       | 入侵防護記錄                                            |    |
|       | 應用程式控制                                            |    |
|       | 紀錄應用程式控制                                          |    |
|       | 資訊洩漏保護威知器                                         |    |
|       | 記錄DLP                                             |    |
|       | ( 介許                                              | 取消 |
|       |                                                   |    |

### 檢視防火牆的紀錄啟用(續)

選擇網路流量

#### FortiAnalyzer

記憶體

-

日誌型態 網路流量

1

/ 8456 🕨 🔰 👖 攔位設定 原始資料 清除所有過濾設定

| #  | ▼ 日期       | 時間       | ▼ 等級   | ▼ 子型式   | ▼ 識別碼 | ▼ 來源            | ▼ 目的            | ▼服務       | 傳送    | 接收      |
|----|------------|----------|--------|---------|-------|-----------------|-----------------|-----------|-------|---------|
| 1  | 2010-11-29 | 09:30:14 | notice | allowed | 2     | 192.168.253.156 | 168.95.1.1      | 53/udp    | 74    | 139     |
| 2  | 2010-11-29 | 09:30:13 | notice | allowed | 2     | 192.168.253.159 | 124.40.41.46    | 80/tcp    | 168   | 84      |
| 3  | 2010-11-29 | 09:30:13 | notice | allowed | 2     | 192.168.253.159 | 124.40.41.46    | 80/tcp    | 168   | 84      |
| 4  | 2010-11-29 | 09:30:13 | notice | allowed | 2     | 192.168.253.159 | 64.212.114.129  | 80/tcp    | 168   | 88      |
| 5  | 2010-11-29 | 09:30:13 | notice | allowed | 2     | 192.168.253.159 | 64.213.38.80    | 80/tcp    | 168   | 128     |
| 6  | 2010-11-29 | 09:30:13 | notice | allowed | 2     | 192.168.253.159 | 64.213.38.80    | 80/tcp    | 168   | 88      |
| 7  | 2010-11-29 | 09:30:13 | notice | allowed | 2     | 192.168.253.159 | 64.212.114.129  | 80/tcp    | 168   | 88      |
| 8  | 2010-11-29 | 09:30:13 | notice | allowed | 2     | 192.168.253.159 | 64.213.38.80    | 80/tcp    | 168   | 128     |
| 9  | 2010-11-29 | 09:30:13 | notice | allowed | 2     | 192.168.253.159 | 64.213.38.80    | 80/tcp    | 208   | 136     |
| 10 | 2010-11-29 | 09:30:13 | notice | allowed | 2     | 192.168.253.159 | 203.69.113.50   | 80/tcp    | 168   | 88      |
| 11 | 2010-11-29 | 09:30:12 | notice | allowed | 2     | 192.168.253.130 | 65.55.184.16    | 80/tcp    | 594   | 692     |
| 12 | 2010-11-29 | 09:30:11 | notice | allowed | 2     | 192.168.253.156 | 168.95.1.1      | 53/udp    | 74    | 139     |
| 13 | 2010-11-29 | 09:30:09 | notice | allowed | 2     | 192.168.253.155 | 210.242.196.104 | 80/tcp    | 1427  | 58329   |
| 14 | 2010-11-29 | 09:30:09 | notice | allowed | 2     | 192.168.253.156 | 168.95.1.1      | 53/udp    | 74    | 139     |
| 15 | 2010-11-29 | 09:30:09 | notice | allowed | 2     | 192.168.253.155 | 210.242.196.202 | 80/tcp    | 587   | 2249    |
| 16 | 2010-11-29 | 09:30:08 | notice | allowed | 2     | 192.168.253.155 | 118.165.44.182  | 13158/tcp | 152   | 0       |
| 17 | 2010-11-29 | 09:30:08 | notice | allowed | 2     | 192.168.253.155 | 210.242.196.104 | 80/tcp    | 26694 | 1621983 |
| 18 | 2010-11-29 | 09:30:06 | notice | allowed | 2     | 192.168.253.155 | 168.95.1.1      | 53/udp    | 64    | 121     |
| 19 | 2010-11-29 | 09:30:06 | notice | allowed | 2     | 192.168.253.155 | 168.95.1.1      | 53/udp    | 64    | 381     |
| 20 | 2010-11-29 | 09:30:06 | notice | allowed | 2     | 192.168.253.156 | 168.95.1.1      | 53/udp    | 74    | 139     |

完整紀錄 來源IP到目的IP的訊息

**E**::CL)UET

## 即時紀錄查詢\系統管理\狀態\最大的連線數

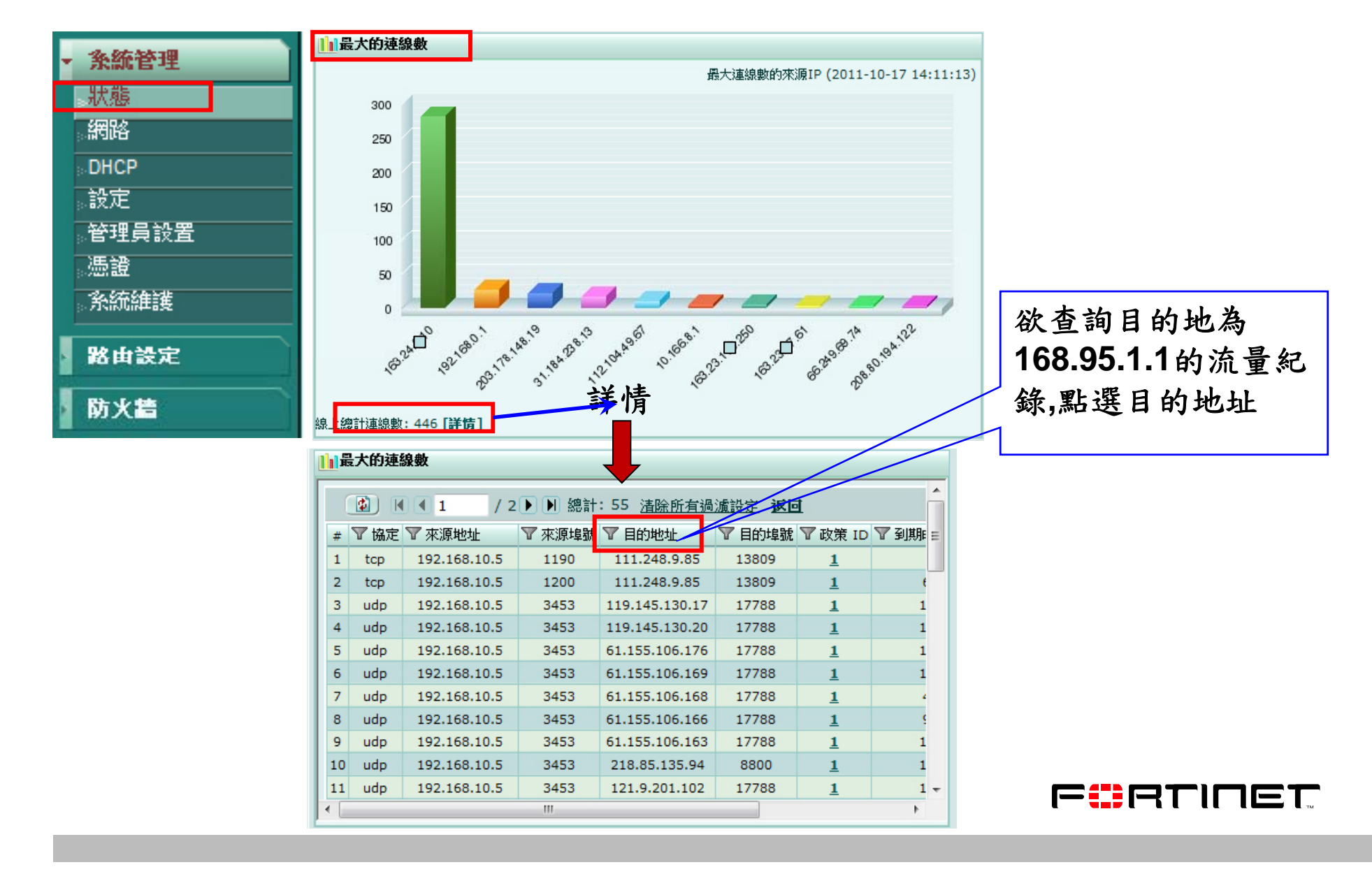

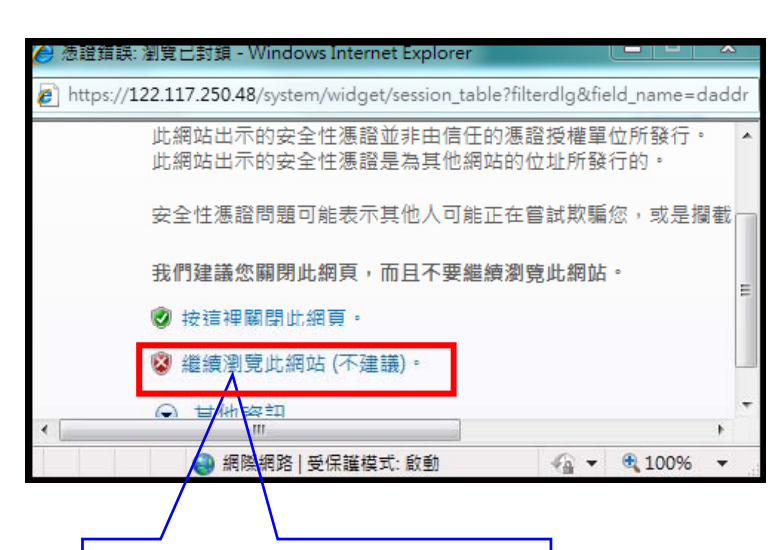

| 跳出憑證錯誤畫面, |
|-----------|
| 點選繼續瀏覽此網  |
| 站選項       |
|           |

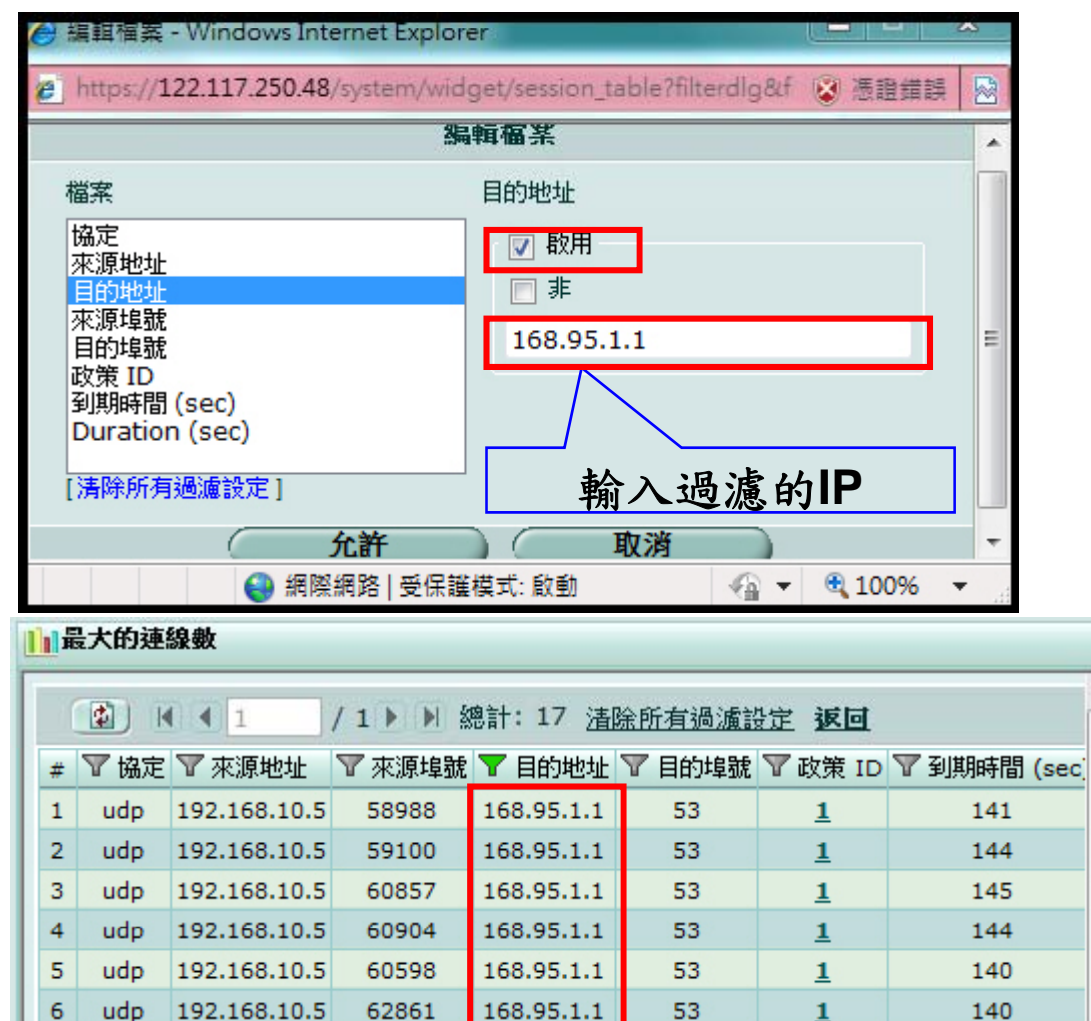

168.95.1.1

168.95.1.1

168.95.1.1

168.95.1.1

168.95.1.1

÷

udp 192.168.10.5

udp 192.168.10.5

udp 192.168.10.5

udp 192.168.10.5

11 udp 192.168.10.5

## 儲存紀錄查詢\紀錄與報表\紀錄存取\FortiAnalyzer

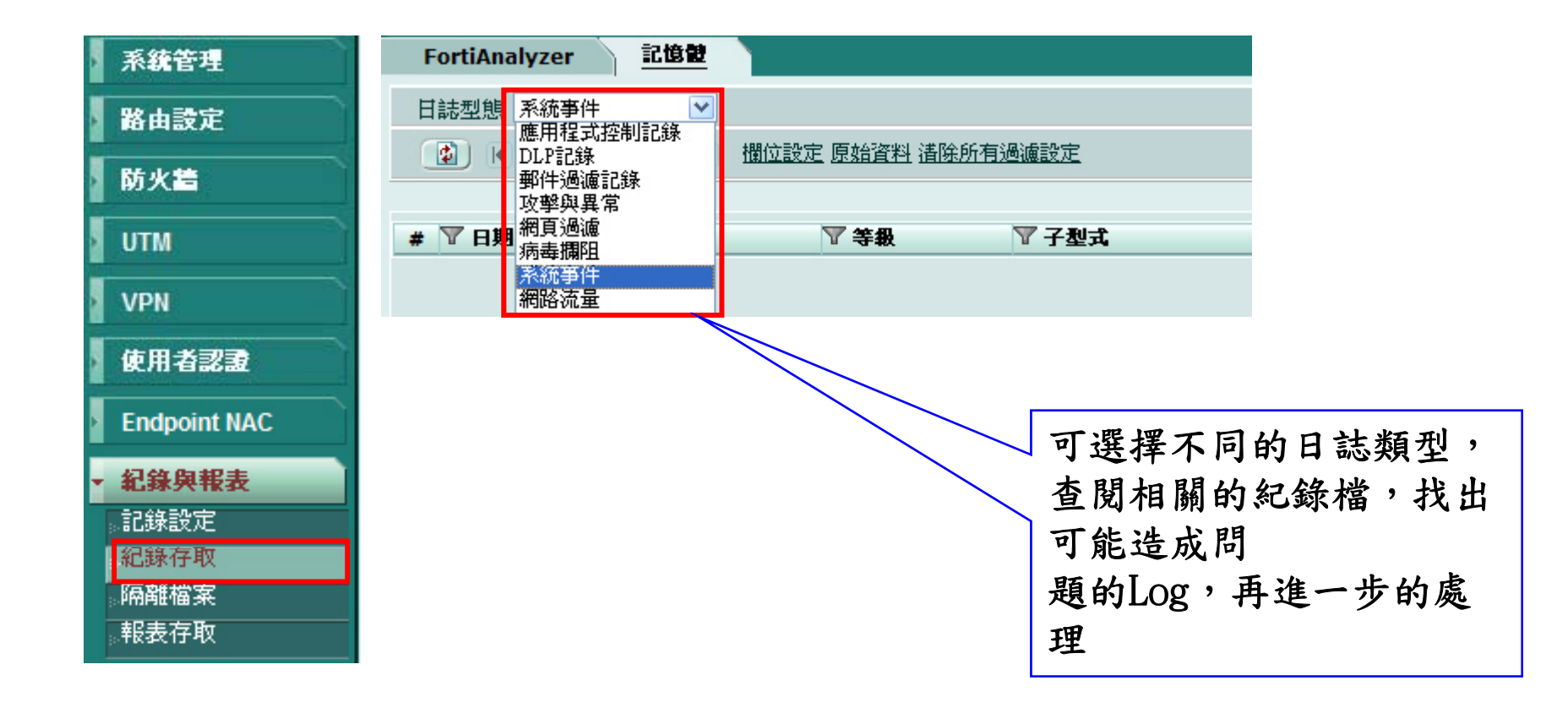

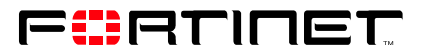

| # | ▼ 日期       | ▼ 時間     | ▼ 等級        | ▼ 子型式 | ▼ 識別碼 | 🝸 使用者介面                | ▼ 採取行動 | 1.1.1.1.1.1.1.1.1.1.1.1.1.1.1.1.1.1.1.                                       |
|---|------------|----------|-------------|-------|-------|------------------------|--------|------------------------------------------------------------------------------|
| 1 | 2010-06-30 | 13:32:54 | notice      | admin | 41989 | GUI(112.104.125.110)   | delete | User kirby deleted protection profile 'Web Filter' from GUI(112.104.125.110) |
| 2 | 2010-06-30 | 13:32:48 | notice      | admin | 41989 | GUI(112.104.125.110)   |        | User kirky changed IPv4 firewall policy 2 from GUI(112.104.125.110)          |
| 3 | 2010-06-30 | 13:32:41 | notice      | admin | 41989 | GUI(112.104.125.110)   |        | User kirby changed IPv4 firewall policy 1 from GUI(112.104.125.110)          |
| 4 | 2010-06-30 | 13:13:10 | information | admin | 41990 | https(112.104.125.110) | login  | Administrator kirby logged in successfully from https(112.104.125.110)       |
| 5 | 2010-06-30 | 12:58:17 | information | admin | 41990 | https(112.104.125.110) | logout | Administrator kirby timed out on https(112.104.125.110)                      |
| 6 | 2010-06-30 | 12:19:42 | notice      | admin | 41989 | GUI(112.104.125.110)   |        | User kirby changed IPv4 firewall policy 1 from GUI(112.104.125.110)          |
| 7 | 2010-06-30 | 12:19:17 | notice      | admin | 41989 | GUI(112.104.125.110)   | modify | User kirby changed protection profile 'Web Filter' from GUI(112.104.125.110) |

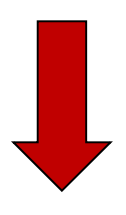

日誌型態 系統事件

/1 🕨 🕅 欄位設定 原始資料 清除所有過濾設定

•

| #〒日期         | ▼時間      | ▼ 等級        | ▼子型式  | ▼ 識別碼 | 🝸 使用者介面                | 🍸 採取行動 | ▼ 訊息                                                                   |
|--------------|----------|-------------|-------|-------|------------------------|--------|------------------------------------------------------------------------|
| 1 2010-06-30 | 13:13:10 | information | admin | 41990 | https(112.104.125.110) | login  | Administrator kirby logged in successfully from https(112.104.125.110) |
| 2 2010-06-30 | 12:06:08 | information | admin | 41990 | https(112.104.125.110) | login  | Administrator kirby logged in successfully from https(112.104.125.110) |
| 3 2010-06-30 | 11:29:28 | information | admin | 41990 | https(122.117.142.235) | login  | Administrator kirby logged in successfully from https(122.117.142.235) |
| 4 2010-06-30 | 10:23:05 | information | admin | 41990 | jsconsole              | login  | Administrator kirby logged in successfully from jsconsole              |
| 5 2010-06-30 | 10:11:20 | information | admin | 41990 | jsconsole              | login  | Administrator kirby logged in successfully from jsconsole              |
| 6 2010-06-30 | 10:07:55 | information | admin | 41990 | https(122.117.142.235) | login  | Administrator kirby logged in successfully from https(122.117.142.235) |

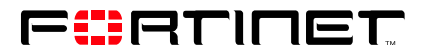

查詢系統事件,採取

行動,找出login行為

的**Log** 

#### 查詢該網站是因為 哪個關鍵字阻擋

FortiAnalyzer 日誌型態 網頁過濾

🔹 🛛 🗶 🚺 / 540 🕨 🔰 欄位設定 原始資料 清除所有過濾設定

-

記憶體

| #  | ▼ 日期       | 時間       | ▼ 等級    | ▼ 來源          | 來源埠  | ▼ 目的            | ▼ 主機名稱                    | ♥ 訊息                                                 | ▼ 闘鍵字     |
|----|------------|----------|---------|---------------|------|-----------------|---------------------------|------------------------------------------------------|-----------|
| 1  | 2011-07-01 | 11:52:52 | warning | 192.168.2.81  | 1181 | 119.160.246.241 | tw.yahoo.com              | URL was blocked because it contained banned word(s). | 龍之刃       |
| 2  | 2011-07-01 | 11:52:00 | warning | 192.168.2.81  | 1125 | 119.160.246.241 | tw.yahoo.com              | URL was blocked because it contained banned word(s). | 龍之刃       |
| 3  | 2011-07-01 | 11:51:54 | warning | 192.168.2.81  | 1123 | 119.160.246.241 | tw.yahoo.com              | URL was blocked because it contained banned word(s). | 龍之刃       |
| 4  | 2011-07-01 | 11:51:21 | warning | 192.168.2.81  | 1122 | 74.125.71.190   | www.youtube.com           | URL was blocked because it contained banned word(s). | 風之谷       |
| 5  | 2011-07-01 | 11:51:20 | warning | 192.168.2.81  | 1121 | 74.125.71.190   | www.youtube.com           | URL was blocked because it contained banned word(s). | 風之谷       |
| 6  | 2011-07-01 | 11:50:11 | warning | 192.168.2.81  | 1079 | 74.125.71.190   | www.youtube.com           | URL was blocked because it contained banned word(s). | 風之谷       |
| 7  | 2011-07-01 | 11:49:48 | warning | 192.168.2.81  | 1056 | 74.125.71.190   | www.youtube.com           | URL was blocked because it contained banned word(s). | 風之谷       |
| 8  | 2011-07-01 | 09:09:19 | warning | 192.168.2.100 | 1476 | 74.125.71.132   | azo-freeware.blogspot.com | URL was blocked because it contained banned word(s). | 無界瀏覽      |
| 9  | 2011-07-01 | 09:09:10 | warning | 192.168.2.100 | 1473 | 74.125.71.132   | azo-freeware.blogspot.com | URL was blocked because it contained banned word(s). | 跑跑卡丁車     |
| 10 | 2011-07-01 | 09:08:59 | warning | 192.168.2.100 | 1470 | 74.125.71.132   | azo-freeware.blogspot.com | URL was blocked because it contained banned word(s). | 跑跑卡丁車     |
| 11 | 2011-06-29 | 11:52:14 | warning | 192.168.2.62  | 1098 | 203.84.192.95   | tw.search.yahoo.com       | URL was blocked because it contained banned word(s). | 樂豆        |
| 12 | 2011-06-29 | 11:46:27 | warning | 192.168.2.73  | 1313 | 202.80.107.11   | tw.beanfun.com            | URL was blocked because it contained banned word(s). | 樂豆        |
| 13 | 2011-06-29 | 11:45:07 | warning | 192.168.2.65  | 2168 | 66.220.147.57   | apps.facebook.com         | URL was blocked because it contained banned word(s). | 開心農場      |
| 14 | 2011-06-29 | 11:40:08 | warning | 192.168.2.68  | 1452 | 204.152.214.178 | sitetag.us                | URL was blocked because it contained banned word(s). | 女生遊戲鍋     |
| 15 | 2011-06-29 | 11:40:01 | warning | 192.168.2.68  | 1448 | 119.160.243.115 | tw.wrs.yahoo.com          | URL was blocked because it is in the URL filter list |           |
| 16 | 2011-06-29 | 11:40:00 | warning | 192.168.2.68  | 1446 | 203.84.192.95   | tw.search.yahoo.com       | URL was blocked because it is in the URL filter list |           |
| 17 | 2011-06-29 | 11:39:57 | warning | 192.168.2.68  | 1444 | 119.160.243.115 | tw.wrs.yahoo.com          | URL was blocked because it is in the URL filter list |           |
| 18 | 2011-06-29 | 11:39:56 | warning | 192.168.2.68  | 1441 | 203.84.192.95   | tw.search.yahoo.com       | URL was blocked because it is in the URL filter list |           |
| 19 | 2011-06-29 | 11:39:51 | warning | 192.168.2.68  | 1438 | 119.160.254.215 | l.yimg.com                | URL was blocked because it is in the URL filter list |           |
| 20 | 2011-06-29 | 11:39:25 | warning | 192.168.2.73  | 1260 | 203.84.192.95   | tw.search.yahoo.com       | URL was blocked because it contained banned word(s). | 殭屍        |
| 21 | 2011-06-29 | 11:39:23 | warning | 192.168.2.68  | 1427 | 203.84.192.95   | tw.search.yahoo.com       | URL was blocked because it contained banned word(s). | 火影忍者      |
| 22 | 2011-06-29 | 11:39:14 | warning | 192.168.2.73  | 1250 | 203.84.192.95   | tw.search.yahoo.com       | URL was blocked because it contained banned word(s). | 火影忍者      |
| 23 | 2011-06-29 | 11:38:41 | warning | 192.168.2.73  | 1223 | 203.84.192.95   | tw.search.yahoo.com       | URL was blocked because it contained banned word(s). | <br>火影忍者  |
| 24 | 2011-06-29 | 11:38:37 | warning | 192.168.2.73  | 1221 | 203.84.192.95   | tw.search.yahoo.com       | URL was blocked because it contained banned word(s). | 火影忍者      |
| 25 | 2011-06-29 | 11:33:06 | warning | 192.168.2.53  | 1919 | 74.125.71.139   | cbk0.google.com           | URL was blocked because it contained banned word(s). | <br>seer  |
| 26 | 2011-06-29 | 11:31:17 | warning | 192.168.2.65  | 1146 | 66.220.158.46   | apps.facebook.com         | URL was blocked because it contained banned word(s). | 開心農場      |
| 27 | 2011-06-29 | 11:30:18 | warning | 192.168.2.68  | 1338 | 60.199.185.105  | www.51mole.com.tw         | URL was blocked because it contained banned word(s). | seer      |
| 28 | 2011-06-29 | 11:29:39 | warning | 192.168.2.61  | 1232 | 119.160.243.115 | tw.wrs.yahoo.com          | URL was blocked because it is in the URL filter list |           |
| 29 | 2011-06-29 | 11:29:39 | warning | 192.168.2.61  | 1230 | 203.84.192.95   | tw.search.yahoo.com       | URL was blocked because it is in the URL filter list |           |
| 30 | 2011-06-29 | 11:29:15 | warning | 192.168.2.61  | 1218 | 203.84.192.95   | tw.search.yahoo.com       | URL was blocked because it contained banned word(s). | cs online |
| 31 | 2011-06-29 | 11:29:15 | warning | 192.168.2.73  | 1081 | 203.84.192.95   | tw.search.yahoo.com       | URL was blocked because it contained banned word(s). | 開心農場      |
| 32 | 2011-06-29 | 11:29:11 | warning | 192.168.2.61  | 1216 | 119.160.243.115 | tw.wrs.yahoo.com          | URL was blocked because it is in the URL filter list |           |

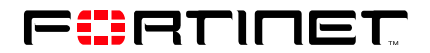

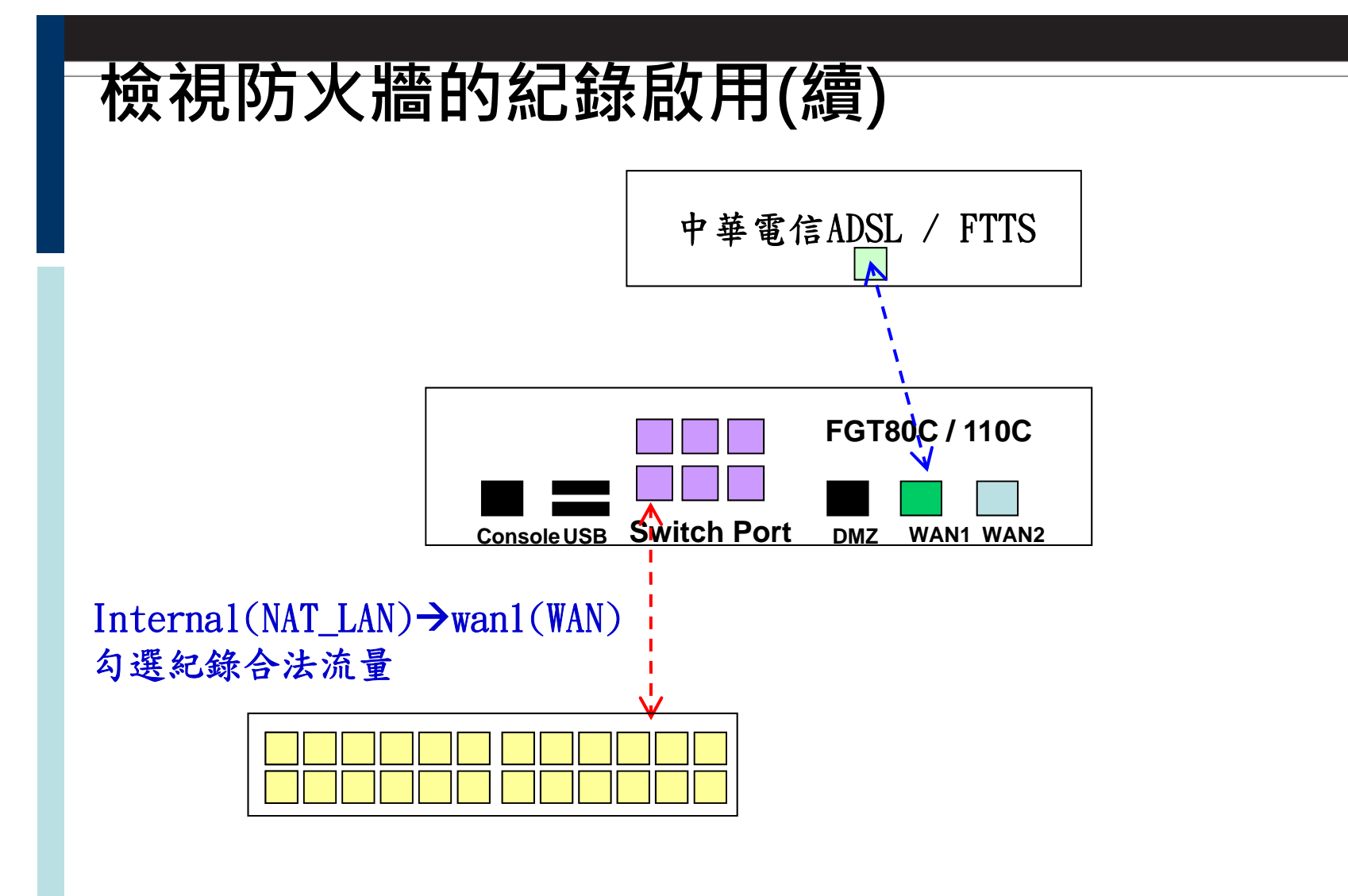

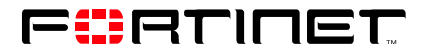

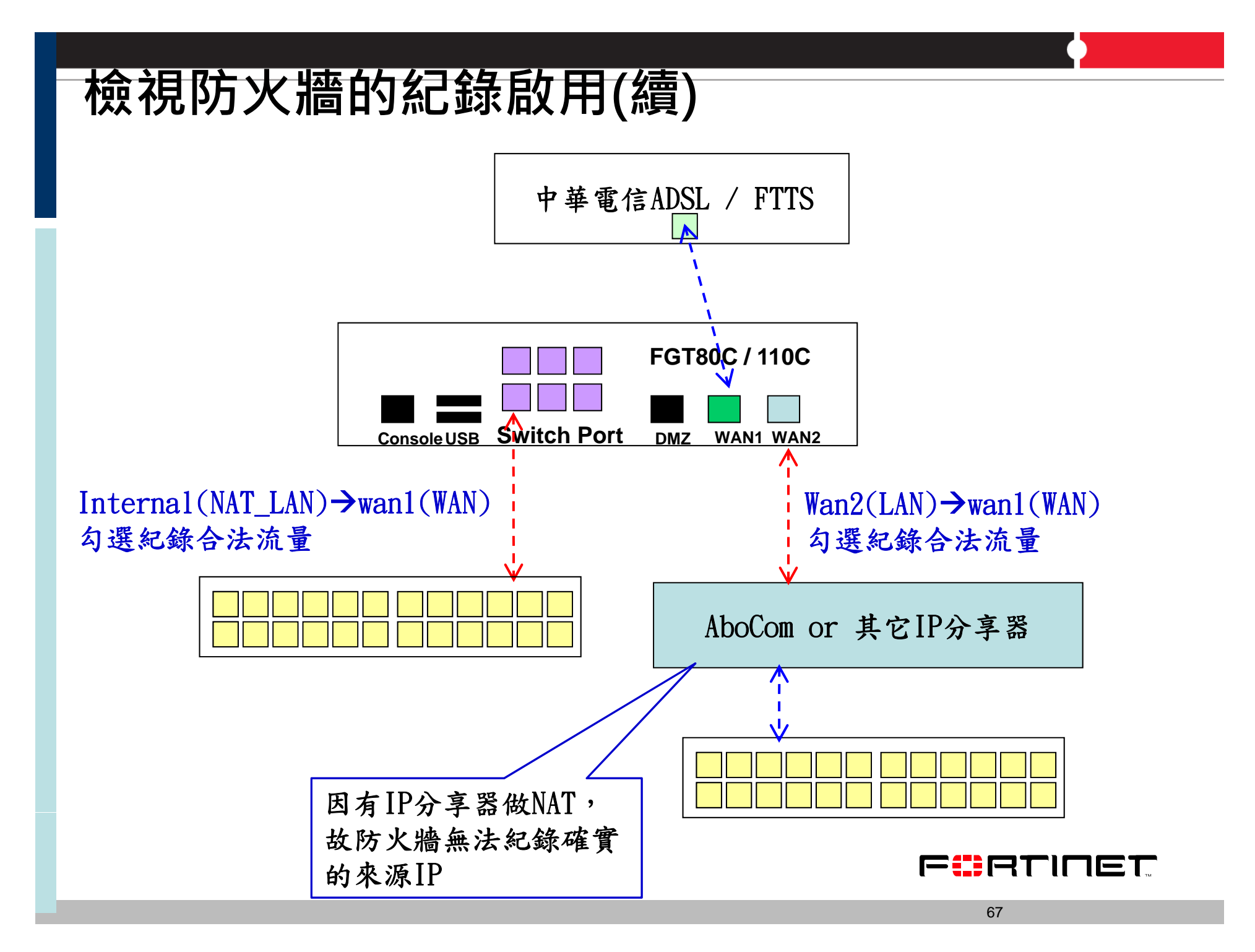

# Agenda

| 1 | 設備基本功能簡介         |
|---|------------------|
| 2 | 架構簡介             |
| 3 | IPv6 简介          |
| 4 | 防火牆設定常見問題        |
| 5 | Log & Session的應用 |
| 6 | Q&A              |

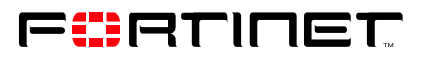

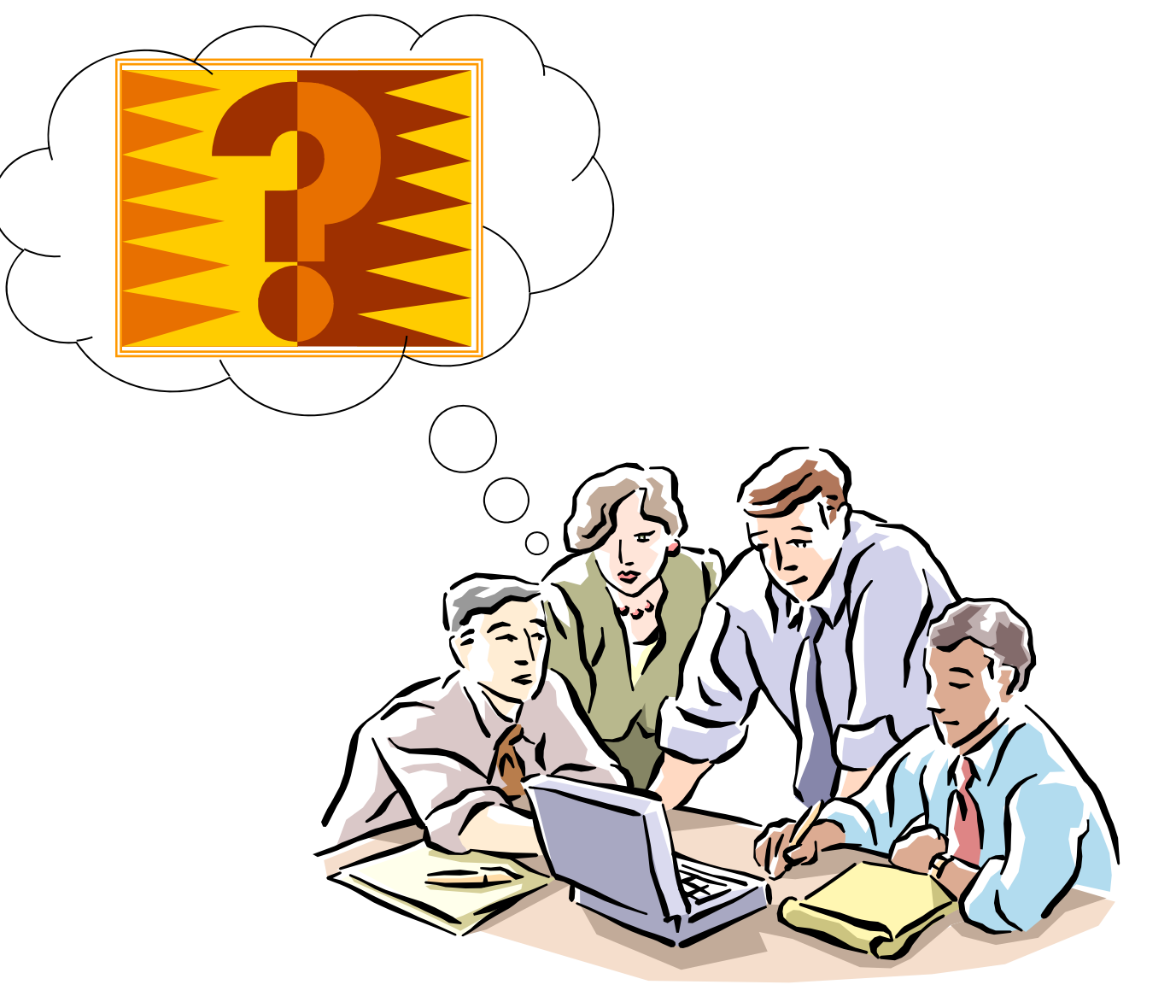

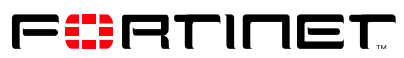

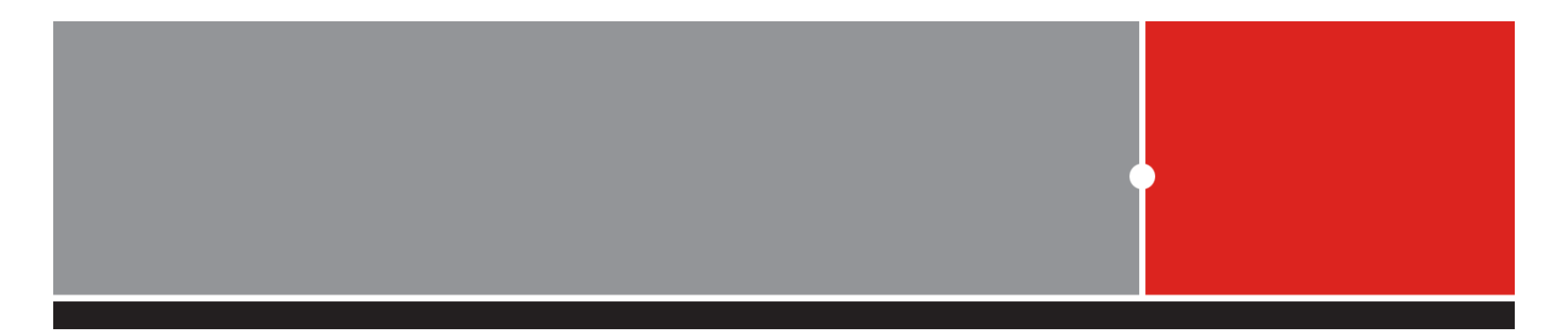

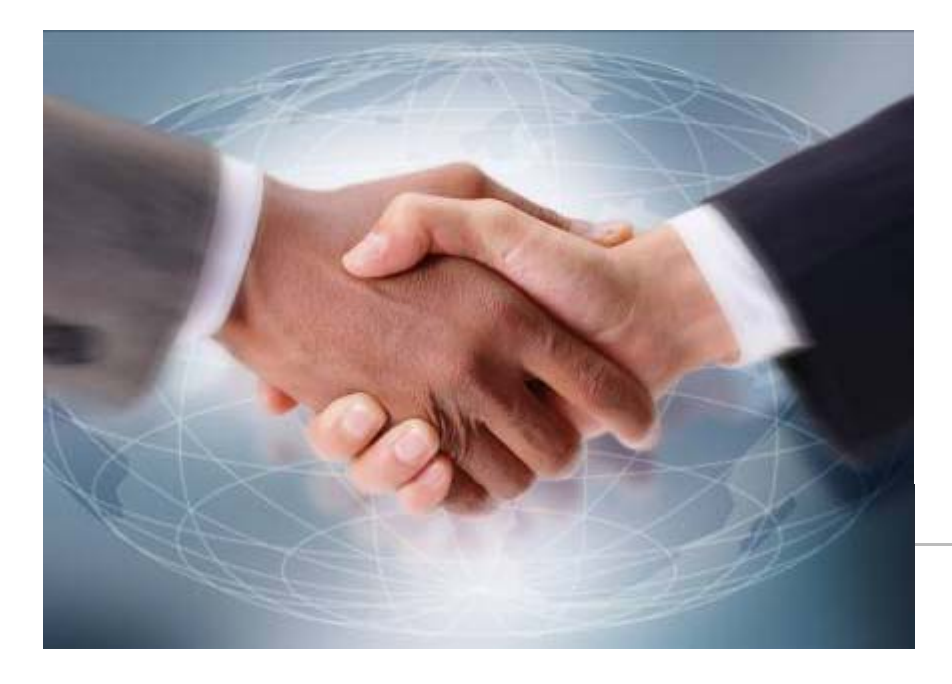

## Thank You!

NETEASE ease your networks 用心服務 真誠對待 <sup>勝易科技股份有限公司</sup>